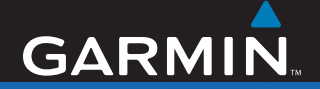

![](_page_0_Picture_1.jpeg)

## nüvi<sup>®</sup> 700-serien personlig reiseassistent

![](_page_0_Picture_3.jpeg)

© 2007 Garmin Ltd. eller datterselskapene

| Garmin International, Inc.             | Garmin (Europe) Ltd.                                                                                        | Garmin Corporation           |
|----------------------------------------|----------------------------------------------------------------------------------------------------|------------------------------|
| 1200 East 151st Street,                | Liberty House, Hounsdown Business Park,                                                                     | No. 68, Jangshu 2nd Road,    |
| Olathe, Kansas 66062, USA              | Southampton, Hampshire, SO40 9RB,                                                                           | Shijr, Taipei County, Taiwan |
| Tlf. (913) 397.8200 eller              | Storbritannia                                                                                               | Tlf. 886/2.2642.9199         |
| (800) 800.1020<br>Faks. (913) 397.8282 | Tlf. +44 (0) 870.8501241 (til Storbritannia)<br>0808 2380000 (i Storbritannia)<br>Faks. +44 (0) 870.8501251 | Faks. 886/2.2642.9099        |

Med enerett. Med mindre noe annet er uttrykkelig angitt her, må ingen deler av denne manualen reproduseres, kopieres, overføres, spres, nedlastes eller lagres på noe medium, uansett formål, uten at det på forhånd er innhentet skriftlig samtykke fra Garmin. Garmin gir med dette tillatelse til å laste ned én kopi av denne manualen til en harddisk eller et annet elektronisk lagringsmedium for visning, og til å skrive ut én kopi av denne manualen eller tillegg til denne, forutsatt at en slik elektronisk eller trykt kopi av denne manualen inneholder hele merknaden om opphavsrett, og det forutsettes videre at uautorisert, kommersiell distribusjon av denne manualen eller reviderte versjoner er strengt forbudt.

Informasjonen i dette dokumentet kan endres uten varsel. Garmin forbeholder seg retten til å endre eller forbedre produktene sine og gjøre endringer i innholdet uten plikt til å varsle noen person eller organisasjon om slike endringer eller forbedringer. Besøk Garmins webområde (www.garmin.com) for å finne aktuelle oppdateringer og tilleggsinformasjon om bruk og drift av dette og andre Garmin-produkter.

Garmin<sup>®</sup>, nüvi<sup>®</sup> MapSource<sup>®</sup> og TourGuide<sup>®</sup> er varemerker for Garmin Ltd. eller Garmins datterselskaper som er registrert i USA og andre land. Garmin Lock<sup>™</sup> og myGarmin<sup>™</sup> er varemerker for Garmin Ltd. eller datterselskapene. Disse varemerkene kan ikke brukes uten uttrykkelig tillatelse fra Garmin.

Bluetooth®-navnet og -logoene eies av Bluetooth SIG, Inc., og enhver bruk som Garmin gjør av disse, er underlagt lisens. Windows® er et registrert varemerke for Microsoft Corporation i USA og/eller andre land. Mac® og iTunes® er registrerte varemerker for Apple Computer, Inc. Audible.com®, AudibleManager®, og AudibleReady® er registrerte varemerker for Audible, Inc. © Audible, Inc. 1997–2005. SaversGuide® er et registrert varemerke for Entertainment Publications, Inc. RDS-TMC Traffic Information Services France © ViaMichelin 2006. Andre varemerker og varenavn tilhører sine respektive eiere.

## INNLEDNING

Takk for at du kjøpte navigasjonsenheten i Garmin<sup>®</sup> nüvi<sup>®</sup> 700-serien.

#### Manualstandarder

Når du blir bedt om å trykke på noe, bruker du fingeren til å trykke på et element på skjermen.

De små pilene (>) i teksten angir at du må trykke på flere elementer etter hverandre. Hvis du for eksempel ser "trykk på **Hvor** skal du > Favoritter", trykker du på **Hvor skal du** og deretter på **Favoritter**.

## Tips og snarveier for nüvi

- Du kommer deg raskt tilbake til menysiden ved å trykke på og holde nede Tilbake.
- Trykk på rog rog for å se flere valg. Trykk på og hold nede for å rulle raskere.

## myGarmin™

Gå til webområdet http://my.garmin.com for å få tilgang til de nyeste tjenestene for Garmin-produktene:

- registrere Garmin-enheten
- abonnere på elektroniske tjenester for fotoboksinformasjon (se side 46)
- låse opp valgfrie kart

## Kontakt Garmin

Kontakt Garmin hvis det er noe du lurer på når du bruker nüvi-enheten. USA: Kontakt Garmin Kundestøtte på telefon (913) 397-8200 eller (800) 800-1020, mandag til fredag, 08.00 til 17.00 amerikansk normaltid, eller gå til www.garmin.com/support.

Europa: Kontakt Garmin (Europe) Ltd. på +44 (0) 870 8501241 (utenfor Storbritannia) eller 0808 2380000 (i Storbritannia).

## INNHOLDSFORTEGNELSE

| Innledning                         |          |
|------------------------------------|----------|
| Manualstandarder                   |          |
| Tips og snarveier for nüvi         |          |
| myGarmin <sup>™</sup>              |          |
| Kontakt Garmin                     | i        |
| Komme i gang                       | 1        |
| Hva inneholder esken               | 1        |
| Funksioner for nüvi 700-serien     | 1        |
| nüvi-enheten din                   | 2        |
| Trinn 1: Montere nüvi-enheten      | 3        |
| Trinn 2: Konfigurere nüvi-enheten. | 4        |
| Trinn 3: Innhente satellitter      | 4        |
| Trinn 4: Bruke nüvi-enheten        | 4        |
| Finne bestemmelsesstedet           | 5        |
| Følge ruten                        | 6        |
| Legge til et viapunkt              | 6        |
| Foreta en omkjøring                | 7        |
| Stoppe en rute                     | 7        |
| Justere volumet                    | 7        |
| Låse skjermen                      | 7        |
| Hvor skal du                       | 8        |
| Alternativer for siden Kjør        | 8        |
| Finne en adresse                   | 8        |
| Finne et sted ved å stave navnet   | <b>g</b> |
|                                    |          |

| Angi en hjemmeposisjon                                                                                                    | 9                                                               |
|----------------------------------------------------------------------------------------------------|-----------------------------------------------------------------|
| Favoritter                                                                                                    | 10                                                              |
| Opprette og kjøre ruter                                                                                                    | 12                                                              |
| Finne et sted ved hielp av kartet                                                                                                    | 13                                                              |
| Angi koordinater                                                                                                    |                                                                 |
| Søke i nærheten av et annet sted                                                                                                    | 114                                                             |
| Navigere offroad                                                                                                    | 14                                                              |
| Gå til en destinasjon                                                                                                    | 14                                                              |
| Bruke hovedsidene                                                                                                    | 15                                                              |
| Kartside                                                                                                    | 15                                                              |
| Turinformasionsside                                                                                                    | 16                                                              |
| Side med avkiøringsliste                                                                                                    | 16                                                              |
| Siden for neste sving                                                                                                    | 16                                                              |
| •                                                                                                    |                                                                 |
| Bruke håndfri telefonering                                                                                                    | 17                                                              |
| Bruke håndfri telefonering<br>Pare nüvi-enheten med telefoner                                                                                                    | <b>17</b>                                                       |
| Bruke håndfri telefonering<br>Pare nüvi-enheten med telefoner<br>Motta et anron                                                                                                    | <b>17</b><br>117<br>18                                          |
| Bruke håndfri telefonering<br>Pare nüvi-enheten med telefoner<br>Motta et anrop                                                                                                    | <b>17</b><br>117<br>18<br>18                                    |
| Bruke håndfri telefonering<br>Pare nüvi-enheten med telefoner<br>Motta et anrop<br>I en samtale<br>Telefonmeny                                                                                                    | <b>17</b><br>117<br>18<br>18<br>19                              |
| Bruke håndfri telefonering<br>Pare nüvi-enheten med telefoner<br>Motta et anrop<br>I en samtale<br>Telefonmeny<br>SMS/tekstmeldinger                                                                                                    | <b>17</b><br>117<br>18<br>18<br>19<br>21                        |
| Bruke håndfri telefonering<br>Pare nüvi-enheten med telefoner<br>Motta et anrop<br>I en samtale<br>Telefonmeny<br>SMS/tekstmeldinger<br>Bruke medieavspillerne                                                                                                    | 17<br>18<br>18<br>18<br>19<br>21                                |
| Bruke håndfri telefonering<br>Pare nüvi-enheten med telefoner<br>Motta et anrop<br>I en samtale<br>Telefonmeny<br>SMS/tekstmeldinger<br>Bruke medieavspillerne<br>Spille musikk                                                                                                    | 17<br>117<br>18<br>18<br>19<br>21<br>22<br>22                   |
| Bruke håndfri telefonering         Pare nüvi-enheten med telefoner         Motta et anrop         I en samtale         Telefonmeny         SMS/tekstmeldinger         Bruke medieavspillerne         Spille musikk         Høre på lydbøker.                                                                          | 17<br>117<br>18<br>19<br>21<br>22<br>22<br>24                   |
| Bruke håndfri telefonering         Pare nüvi-enheten med telefoner         Motta et anrop         I en samtale         Telefonmeny         SMS/tekstmeldinger         Bruke medieavspillerne         Spille musikk         Høre på lydbøker.         Behandle filer                                                   | 17<br>117<br>18<br>18<br>19<br>21<br>21<br>22<br>22<br>24<br>25 |
| Bruke håndfri telefonering         Pare nüvi-enheten med telefoner         Motta et anrop         I en samtale         Telefonmeny         SMS/tekstmeldinger         Bruke medieavspillerne         Spille musikk         Høre på lydbøker         Behandle filer         Støttede filtvper                          | 17<br>18<br>19<br>21<br>22<br>22<br>24<br>25<br>25              |
| Bruke håndfri telefonering         Pare nüvi-enheten med telefoner         Motta et anrop         I en samtale         Telefonmeny         SMS/tekstmeldinger         Bruke medieavspillerne         Spille musikk         Høre på lydbøker         Behandle filer         Støttede filtyper         L aste inn filer | 17<br>18<br>18<br>19<br>21<br>22<br>22<br>24<br>25<br>25        |

| Slette filer                   | 26 |
|--------------------------------|----|
| Bruke verktøyene               | 27 |
| Innstillinger                  | 27 |
| Hvor er jeg                    | 27 |
| Hjelp                          | 27 |
| Medieavspiller                 | 27 |
| Bildeviser                     | 27 |
| Trafikk                        | 28 |
| Ruter                          | 28 |
| Mine data                      | 28 |
| Verdensur                      | 28 |
| Språkguide                     | 29 |
| Kalkulator                     | 30 |
| Valutakalkulator               | 31 |
| Enhetskalkulator               | 31 |
| Bruke FM-trafikk               | 32 |
| Blinkkoder for indikatorlampe  | 32 |
| Trafikk i ditt område          | 33 |
| Trafikk der du kjører          | 33 |
| Trafikk på din rute            | 33 |
| Trafikkikoner                  | 34 |
| Fargekode for alvorlighetsgrad | 34 |
| Trafikkabonnementer            | 34 |

| Spille av lyd gjennom kjøretøye    | ets |
|------------------------------------|-----|
| høyttalere                         | 35  |
| Manuell innstilling av             |     |
| FM-senderen                        | 35  |
| Autosøk på FM-senderen             | 35  |
| Tips for valg av frekvens          | 36  |
| Informasjon om FM-sender           | 36  |
| Tilpasse nüvi-enheten              | 37  |
| Endre systeminnstillin-gene        | 37  |
| Endre navigasjonsinnstil-lingene.  | 37  |
| Justere skjerminnstillin-gene      | 38  |
| Oppdatere tidsinnstillingene       | 38  |
| Stille inn språkene                | 39  |
| Endre kartinnstillingene           | 39  |
| Legge til sikkerhets-innstillinger | 40  |
| Vise informasjon om                |     |
| trafikkabonnement                  | 40  |
| Innstillinger for                  |     |
| Bluetooth-teknologi                | 42  |
| Endre innstillingene for           |     |
| nærhetspunkter                     | 42  |
| Justere volumet                    | 43  |
| Gjenopprette alle innstillinger    | 43  |
| Fjerne brukerdata                  | 43  |

| Tillegg                            | .44 |
|------------------------------------|-----|
| Måter å lade nüvi-enheten på       | 44  |
| Kalibrere skjermen                 | 44  |
| Nullstille nüvi-enheten            | 44  |
| Låse nüvi-enheten                  | 44  |
| Tilleggskart                       | 45  |
| Oppdatere programvaren             | 45  |
| Ekstrautstyr og valgfritt tilbehør | 45  |
| Batteriinformasjon                 | 48  |
| Skifte sikringen                   | 48  |
| Fjerne nüvi-enheten og braketten   | 49  |
| Montere på dashbordet              | 49  |
| Om GPS-satellittsignaler           | 50  |
| -                                  |     |

| Ta vare på nüvi-enheten<br>Samsvarserklæring | 50<br>51 |
|----------------------------------------------|----------|
| Viktig juridisk merknad om FM-               | 50       |
| Lisensavtale for programvare                 | 52<br>53 |
| Spesifikasjoner                              | 54       |
| Feilsøking                                   | 55       |
| Indeks                                       | 57       |

## KOMME I GANG

#### Hva inneholder esken

nüvi-GPS-enheten og sugekoppbrakett for montering i bilen.

**Strømkabel for bil** for ekstern strømkilde eller en FM TMC-**trafikkmottaker** for ekstern strømkilde og trafikkinformasjon. Se tabellen til høyre.

**USB-kabel** for å koble nüvi-enheten til datamaskinen. Koble nüvi-enheten til datamaskinen som en masselagringsenhet. Se sidene 25–26.

**Dashbordplate** for å montere sugekoppbraketten på dashbordet. Se side 49.

### Funksjoner for nüvi 700-serien

| Funksjoner                         | 710  | 750  | 750T | 760  | 770 |
|------------------------------------|------|------|------|------|-----|
| FM-sender                          | Ja   | Ja   | Ja   | Ja   | Ja  |
| Uttaler<br>gatenavn                | Nei  | Ja   | Ja   | Ja   | Ja  |
| Ringe med<br>håndfri               | Ja   | Nei  | Nei  | Ja   | Ja  |
| Inkluderer<br>trafikk-<br>mottaker | Ja** | Nei* | Ja** | Ja** | Ja  |

\* Kompatibel med trafikkmottaker.

\*\* Trafikkmottaker er bare inkludert i områder i Nord-Amerika og Europa.

**ADVARSEL**: Les veiledningen *Viktig sikkerhets- og produktinformasjon* som lå i produktesken hvis du vil ha informasjon om advarsler angående produktet og annen viktig informasjon.

#### nüvi-enheten din

![](_page_7_Figure_2.jpeg)

**ADVARSEL**: Dette produktet inneholder et litiumbatteri som ikke kan skiftes ut. Du finner viktig informasjon om batterisikkerhet i veiledningen *Viktig sikkerhets- og produktinformasjon*, som ligger i produktesken.

Gjør deg kjent med lokale trafikklover før du monterer enheten. For øyeblikket er det forbudt å bruke sugekopper på frontruten under kjøring i California og Minnesota i USA. Monter i stedet enheten på dashbordet eller ved hjelp av friksjonsmonteringsutstyr iht. Garmins instruksjoner. Se side 49.

#### Trinn 1: Montere nüvi-enheten

- Plugg strømkabelen for bil i strømkontakten på høyre side av holderen.
- 2. Knepp fast holderen på sugekopparmen.
- Rengjør og tørk frontruten og sugekoppen med en lofri klut. Fjern den gjennomsiktige plasten fra sugekoppen. Fest sugekoppen på frontruten.
- 4. Skyv spaken bakover mot frontruten.
- 5. Sett bunnen av nüvi-enheten i holderen.
- Vipp nüvi-enheten bakover til den klikker på plass.
- Plugg den andre enden av strømkabelen i et uttak i bilen. Enheten skal slå seg på automatisk hvis den er koblet til og kjøretøyet er i gang.
- Hvis du bruker en trafikkmottaker i Europa, må du feste trafikkmottakerens antenne på frontruten ved hjelp av sugekoppene. (Trafikkmottakeren følger med i noen av nüvi 710-, 750T-, 760- og 770-pakkene.)

![](_page_8_Figure_10.jpeg)

### Trinn 2: Konfigurere nüvienheten

Du slår på nüvi-enheten ved å skyve **Av/på-**knappen til venstre. Følg instruksjonene på skjermen.

# Trinn 3: Innhente satellitter

Gå ut til et åpent område, ut av garasjer og vekk fra høye bygninger. Stopp kjøretøyet, og slå på nüvi-enheten. Det kan ta et par minutter å innhente satellittsignaler.

-Injene viser styrken på satellittene. Når én linje er grønn, har nüvi-enheten hentet inn satellittsignaler. Nå kan du velge et bestemmelsessted og navigere til det. Hvis du vil ha ytterligere informasjon om GPS, kan du se side 50 eller gå til www.garmin.com/aboutGPS.

### Trinn 4: Bruke nüvienheten

![](_page_9_Picture_7.jpeg)

- A GPS-satellittstyrke.
- Bluetooth<sup>®</sup>-teknologistatus.
- **G** Batteristatus.
- Gjeldende tidspunkt: Trykk for å endre tidsinnstillingene.
- E Trykk for å finne et bestemmelsessted.
- Trykk for å vise kartet.
- Trykk for å ringe mens du er koblet til en kompatibel mobiltelefon (bare nüvi 710, 760 og 770).
- Trykk for å justere volumet.
- Trykk for å bruke verktøy som mediespillere, innstillinger og Hjelp.

#### Finne bestemmelsesstedet

På menyen Hvor skal du finner du flere forskjellige kategorier som du kan bruke når du leter etter adresser, byer og andre steder. Det detaljerte kartet som er lastet på nüvi-enheten, inneholder millioner av punkter av interesse, f.eks. restauranter, hoteller og biltjenester.

![](_page_10_Picture_3.jpeg)

Trykk på Hvor skal du.

![](_page_10_Figure_5.jpeg)

#### Velg en kategori.

![](_page_10_Picture_7.jpeg)

3 Velg en underkategori.

| Tilbake                                      | Stave | +    | ٠  |
|----------------------------------------------|-------|------|----|
| Stefan<br>Rosenkrantz' Gate 1                |       | 0.41 | N  |
| <mark>6 ristol</mark><br>Sistian Iv's Gate 7 |       | 0.3: | NV |
| Noble House<br>Kongers Gate 5                |       | 0.3  | s  |
| Rainbow Hotel Astoria<br>Dronningens Gate 21 |       | 0.3: | sø |

• Velg et bestemmelsested.

![](_page_10_Picture_11.jpeg)

5 Trykk på Kjør.

![](_page_10_Picture_13.jpeg)

6 Kos deg på veien.

![](_page_10_Picture_15.jpeg)

## Følge ruten

Underveis vil nüvi-enheten vise veien til bestemmelsesstedet ved hjelp av talemeldinger, piler på kartet og kjøreanvisninger øverst på kartet. Hvis du avviker fra den opprinnelige ruten, vil nüvi-enheten beregne ruten på nytt og gi nye kjøreanvisninger.

![](_page_11_Picture_3.jpeg)

Ruten er merket med en magentafarget linje. Følg pilene for å kjøre av.

![](_page_11_Figure_5.jpeg)

Et rutete flagg angir destinasjonen.

## Legge til et viapunkt

Du kan legge til et stopp (viapunkt) på ruten. nüvi-enheten gir deg først anvisninger til stoppet, og deretter til det endelige bestemmelsesstedet.

![](_page_11_Picture_9.jpeg)

**TIPS:** Hvis du vil legge til mer enn ett stopp på ruten, bør du redigere den aktive ruten. Se side 12.

- Når en rute er aktiv, kan du trykke på Meny > Hvor skal du.
- 2. Søk etter det ekstra stoppet.
- 3. Trykk på Kjør.
- Trykk på Legg til som viapunkt for å legge til dette stoppet før bestemmelsesstedet. Trykk på Angi som ny destinasjon for å gjøre dette til ditt nye bestemmelsessted.

## Foreta en omkjøring

Hvis en vei på ruten din er stengt, kan du foreta en omkjøring.

- 1. Med en rute aktiv trykker du på Meny.
- 2. Trykk på Omkjøring.

nüvi-enheten prøver å lede deg tilbake til den opprinnelige ruten så raskt som mulig. Hvis ruten du kjører langs, er det eneste logiske alternativet, kan det hende at nüvienheten ikke beregner en omkjøring.

#### Stoppe en rute

- 1. Med en rute aktiv trykker du på Meny.
- 2. Trykk på Stopp.

## Justere volumet

På menysiden trykker du på **Volum**. Trykk på **O** og **O** for å justere hovedvolumnivået. Trykk på **Demp** for å dempe alle lydkilder. Hvis du vil konfigurere FMsenderen, kan du se sidene 35–36.

## Låse skjermen

Skyv **Av/på**-knappen til høyre (⊕) for å unngå utilsiktede trykk på skjermen. Du låser opp skjermen ved å skyve **Av/på**-knappen til midtstillingen.

## HVOR SKAL DU

På menyen R Hvor skal du finner du flere forskjellige kategorier som du kan bruke når du leter etter steder. Hvis du vil ha informasjon om hvordan du foretar et enkelt søk, kan du se side 5.

![](_page_13_Picture_3.jpeg)

**TIPS:** Trykk på **Nær** for å endre søkeområdet. Se side 14.

## Alternativer for siden Kjør

Trykk på et element i listen over søkeresultater for å vise siden Kjør.

![](_page_13_Picture_7.jpeg)

Trykk på **Kjør** for å opprette en detaljert rute til dette stedet.

Trykk på **Vis kart** for å vise dette stedet på kartet. Hvis GPS-modusen er deaktivert, trykker du på **Angi posisjon** for å angi gjeldende posisjon.

Trykk på **Lagre** for å lagre posisjonen. Se side 10.

Hvis en mobiltelefon med trådløs Bluetoothteknologi er tilkoblet, må du trykke på **C** for å ringe til denne posisjonen (bare nüvi 710, 760 og 770).

## Finne en adresse

- 1. Trykk på Hvor skal du > Adresse.
- 2. Trykk på Endre stat/provins hvis det er nødvendig.
- Trykk på Søk på alle.
   ELLER

Trykk på **Stav sted**, angi byen/ postnummeret og trykk på **Ferdig**. Velg sted eller postnummer fra listen. (Ikke alle kartdata støtter postnummersøk.)

- 4. Skriv inn nummeret for adressen og trykk på **Ferdig**.
- Skriv inn gatenavnet, og trykk på Ferdig. Velg riktig gate fra listen hvis det er nødvendig.
- 6. Trykk på adressen hvis det er nødvendig.

#### Finne et sted ved å stave navnet

Hvis du vet navnet på et sted du ser etter, kan du stave det ved hjelp av tastaturet på skjermen. Du kan også angi bokstaver i navnet for å begrense søket.

- 1. Trykk på Hvor skal du > Punkter av interesse > Stav navn.
- Skriv inn bokstaver i navnet ved hjelp av tastaturet på skjermen. Trykk på Ferdig.

#### Bruke tastaturet på skjermen

Når skjermen viser et tastatur, skriver du inn tall og bokstaver ved å trykke på tastene.

![](_page_14_Picture_7.jpeg)

Trykk på \_\_\_\_ for å legge til et mellomrom. Trykk på ◀ og ▶ for å flytte markøren. Trykk på ✔ for å slette bokstaven. Trykk på ➡ for å velge ord du nylig skrev inn og valgte.

Trykk på **Modus** for å velge språkmodusen for tastaturet. Trykk på **123** for å legge inn tall og spesialtegn.

![](_page_14_Picture_10.jpeg)

**TIPS:** Du kan endre tastaturlayouten til QWERTY, som er standardtastatur. Se side 37.

## Angi en hjemmeposisjon

Du kan angi en hjemmeposisjon for stedet du kjører til oftest.

- Trykk på Hvor skal du > Ta meg hjem.
- 2. Velg et alternativ.

#### Kjøre hjem

Etter at du har angitt hjemmeposisjonen, kan du når som helst opprette en rute til stedet ved å trykke på **Hvor skal du** > **Ta meg Hjem**.

#### Endre hjemmeposisjon

Hvis du vil endre hjemmeposisjonen, må du først slette den fra **Favoritter**.

- 1. Trykk på Hvor skal du > Favoritter.
- 2. Trykk på Hjem > Endre > Slett> Ja.

Etter at du har slettet hjemmeposisjonen, stiller du den inn på nytt ved å følge fremgangsmåten under Angi en hjemmeposisjon.

### Finne steder som nylig er funnet

nüvi-enheten lagrer de siste 50 stedene som nylig er funnet, i listen Nylige treff. De stedene som ble vist sist, vises øverst i listen. Trykk på **Hvor skal du** > **Nylige treff** for å vise de siste treffene.

#### Slette nylig funne steder

Trykk på Fjern > Ja for å fjerne alle stedene fra listen over steder som nylig er funnet.

![](_page_15_Picture_10.jpeg)

**MERK:** Når du trykker på **Fjern**, fjernes alle elementer fra listen. Det sletter ikke det faktiske stedet fra enheten din.

## Favoritter

Du kan lagre steder i Favoritter, slik at du raskt kan finne dem og opprette ruter til dem. Hjemmeposisjonen blir også lagret i Favoritter.

#### Lagre gjeldende posisjon

På kartsiden trykker du på 🦲. Trykk på Ja for å lagre gjeldende posisjon.

#### Lagre steder du finner

- 1. Når du har funnet et sted du vil lagre, trykker du på Lagre.
- 2. Trykk på OK. Stedet blir lagret i Favoritter.

#### Finne lagrede steder

- 1. Trykk på Hvor skal du.
- 2. Trykk på **Favoritter**. Du får frem en liste over de lagrede stedene.

![](_page_16_Picture_7.jpeg)

**TIPS:** Din **Siste posisjon** lagres automatisk hver gang du fjerner nüvi-enheten fra holderen. Du kan bruke denne funksjonen til å finne igjen bilen på en parkeringsplass.

#### Redigere lagrede steder

- 1. Trykk på Hvor skal du > Favoritter.
- 2. Trykk på det stedet du vil redigere.
- 3. Trykk på Endre.

| Continental         |  |  |
|---------------------|--|--|
| Endre Navn          |  |  |
| Endre Kartsymbol    |  |  |
| Endre Telefonnummer |  |  |
| Tilbake Slett       |  |  |

- 4. Trykk på en knapp for å endre stedet:
  - Endre navn angi et nytt navn, og trykk på Ferdig.
  - Endre kartsymbol trykk på et nytt symbol.
  - Endre telefonnummer angi et telefonnummer, og trykk på Ferdig.
  - Slett fjerner elementet fra listen over favoritter. Trykk på Ja.

## Opprette og kjøre ruter

Trykk på **Hvor skal du** > **Ruter**. Velg ruten du vil kjøre, og trykk på **Kjør**.

#### Opprette en lagret rute

Bruk nüvi-enheten til å opprette og lagre ruter før din neste tur. Du kan lagre inntil 10 ruter.

- Trykk på Hvor skal du (eller Verktøy) > Ruter > Ny.
- 2. Trykk på Legg til nytt startpunkt.
- 3. Finn et sted som skal være startpunkt, og trykk på **Velg**.
- 4. Trykk på Legg til nytt endepunkt.
- 5. Finn et sted som skal være endepunkt, og trykk på Velg.

![](_page_17_Figure_10.jpeg)

- Trykk på <i>for å legge til et nytt sted i ruten. Trykk på 
   for å fjerne et sted.
- 7. Trykk på **Neste** for å beregne ruten og vise den på kartet.
- 8. Trykk på **Lagre** for å lagre ruten og avslutte.

#### Redigere ruter

- 1. Trykk på Hvor skal du (eller Verktøy) > Ruter.
- 2. Velg ruten du vil redigere.
- 3. Trykk på Endre.
- 4. Trykk på et alternativ for å redigere ruten:
  - Trykk på Endre navn. Skriv inn et nytt navn, og trykk på Fullført.
  - Trykk på Legg til / fjern punkter for å legge til et nytt start-, viaeller endepunkt i ruten.
  - Trykk på Omorganisere punkter manuelt for å endre rekkefølgen på punktene langs ruten.
  - Trykk på Omorganisere punkter optimalt for å ordne punktene i ny rekkefølge automatisk.

- Trykk på Beregn på nytt for å endre rutepreferansen slik at ruten beregnes etter kortere tid, kortere avstand eller offroad.
- Trykk på **Slett** for å fjerne dette alternativet.

![](_page_18_Picture_3.jpeg)

**MERK:** Endringene lagres automatisk når du går ut av en av sidene for ruteredigering.

#### Finne et sted ved hjelp av kartet

Bruk siden Se på kart til å vise forskjellige deler av kartet. Trykk på **Hvor skal du** > Se på kart.

#### Tips for å bla gjennom kartet

- Trykk på kartet, og dra for å vise forskjellige deler av kartet.
- Trykk på + og for å zoome inn og ut.
- Trykk på et objekt på kartet. Det vises en pil som peker på objektet.

- Trykk på Lagre for å lagre posisjonen.
- Trykk på **Kjør** for å navigere til posisjonen.
- Hvis GPS-modusen er deaktivert, trykker du på **Gi Pos.** for å angi posisjonen til det valgte stedet. (Se side 37.)

## Angi koordinater

Hvis du vet de geografiske koordinatene til bestemmelsesstedet, kan du bruke nüvi-enheten til å navigere til et hvilket som helst sted ved hjelp av bredde- og lengdegradskoordinater. Dette kan være svært nyttig i geocaching.

#### Trykk på Hvor skal du > Koordinater.

Trykk på **Format** for å endre koordinattypen. Fordi forskjellige kart og tabeller bruker forskjellige posisjonsformater, er det mulig å velge det riktige koordinatformatet for den typen kart du bruker, med nüvi-enheten.

Angi koordinatene, og trykk på **Neste**. Trykk på **Kjør** for å opprette en detaljert rute til koordinatene.

# Søke i nærheten av et annet sted

![](_page_19_Picture_2.jpeg)

**MERK:** nüvi-enheten søker automatisk etter steder i nærheten av gjeldende posisjon.

- 1. Trykk på Hvor skal du > Nærme.
- 2. Velg et alternativ:
  - Hvor jeg er nå søker etter steder i nærheten av gjeldende posisjon.
  - En annen by søker etter steder i nærheten av byen du angir.
  - Min nåværende rute søker etter steder langs ruten.
  - Min destinasjon søker etter steder i nærheten av det gjeldende bestemmelsesstedet.
- 3. Trykk på OK.

## Navigere offroad

Hvis du ikke følger veier når du kjører, kan du bruke offroadmodus. Trykk på Verktøy > Innstillinger > Navigasjon > Rutepreferanse > Offroad > OK. Velg en destinasjon og trykk på Kjør for å kjøre offroad frem til destinasjonen.

## Gå til en destinasjon

Hvis du går til fots til destinasjonen, kan du bruke fotgjengermodus for å optimalisere ruten for gange. Trykk på Verktøy > Innstillinger > System > Bruksmodus > Fotgjenger > OK.

## BRUKE HOVEDSIDENE

#### Kartside

Trykk på **Se på kart** for å åpne kartsiden. Kjøretøyikonet **Se** viser gjeldende posisjon. Trykk på og dra kartet for å vise et annet område av kartet (se side 13).

![](_page_20_Figure_4.jpeg)

![](_page_20_Picture_5.jpeg)

**TIPS:** Et fartsgrenseikon kan vises etter hvert som du kjører på motorveier. Dette ikonet viser den aktuelle fartsgrensen på motorveien.

### Turinformasjonsside

Turinformasjonsiden viser gjeldende hastighet og nyttig statistikk om turen. Trykk på feltet **Hastighet** eller **Ankommer** på kartsiden hvis du vil vise turinformasjonsiden.

Hvis du stopper ofte, lar du nüvi-enheten være slått på, slik at den kan måle nøyaktig medgått tid under turen.

#### Nullstille turinformasjon

Tilbakestill turinformasjonen før du begynner på turen, for å få nøyaktig turinformasjon. Trykk på **Nullstill trip** for å nullstille informasjonen på siden for turinformasjon. Trykk på **Nullstill maks.** for å nullstille den maksimale hastigheten.

## Side med avkjøringsliste

Når du navigerer etter en rute, viser siden med avkjøringsliste detaljerte instruksjoner for hele ruten og avstanden mellom svingene. Trykk på den grønne tekstlinjen øverst på kartsiden for å åpne siden med avkjøringsliste. Trykk på en sving i listen for å vise siden for neste sving. Trykk på **Vis kart** for å vise hele ruten på kartet.

## Siden for neste sving

Når du navigerer etter en rute, viser siden for neste sving den neste svingen på kartet og avstanden og tiden som er igjen før du kommer til svingen. Hvis du vil vise en kommende sving på kartet, trykker du på **Sving om** på kartsiden eller på en hvilken som helst sving på siden med avkjøringsliste.

## Bruke håndfri Telefonering

Bluetooth er bare tilgjengeligis på nüvi 710, 760 og 770. Ved hjelp av trådløs Bluetooth®teknologi kan nüvi-enheten kobles til en mobiltelefon, slik at du får en håndfri enhet. Hvis du vil sjekke om Bluetooth-enheten er kompatibel med nüvi-enheten, kan du gå til www.garmin.com/bluetooth.

Trådløs Bluetooth-teknologi oppretter en trådløs tilkobling mellom enheter, som for eksempel en mobiltelefon og nüvi-enheten. Den første gangen du bruker to enheter sammen, må du pare dem ved å opprette en forbindelse ved å bruke en PIN-kode eller et passord. Etter at du har paret dem, kobles de automatisk sammen hver gang du slår dem på.

![](_page_22_Picture_4.jpeg)

MERK: Du må kanskje stille inn enheten slik at den kobler til automatisk når nüvi-enheten er slått på.

# Pare nüvi-enheten med telefonen

Hvis du vil koble sammen to enheter, må telefonen og nüvi-enheten være slått på og ikke være mer enn 10 meter fra hverandre.

Begynn paringen fra nüvi-enheten eller fra mobiltelefonen. Følg instruksjonene som følger med telefonen.

#### Slik kobler du sammen ved å bruke telefoninnstillingene:

- Aktiver telefonens Bluetoothkomponent. Dette kan være på en meny som heter Innstillinger, Bluetooth, Tilkoblinger eller Håndfri.
- 2. Start et søk etter Bluetooth-enheter.
- 3. Velg nüvi-enheten fra listen over enheter.
- 4. Angi nüvi-enhetens Bluetooth-PINkode (1234) på telefonen.

#### Slik parer du ved å bruke nüviinnstillingene:

- På menysiden kan du trykke på Verktøy > Innstillinger > Bluetooth > Legg til.
- Aktiver telefonens Bluetoothkomponent og aktiver modusen Finn meg / kan finnes. Disse innstillingene kan befinne seg på menyen Bluetooth, Tilkoblinger eller Håndfri.
- 3. Trykk på OK på nüvi-enheten.
- 4. Velg telefonen din, og trykk på OK.
- 5. Angi nüvi-enhetens Bluetooth-PINkode (**1234**) på telefonen.

Du kan begynne å ringe når telefonen er koblet til nüvi-enheten. Trykk på **Telefon** for å åpne telefonmenyen.

Når nüvi-enheten er slått på, forsøker den å koble seg til telefonen den sist var tilkoblet.

![](_page_23_Picture_9.jpeg)

**MERK:** Ikke alle telefoner støtter alle funksjonene på telefonmenyen til nüvi-enheten.

## Motta et anrop

Når du mottar et anrop, åpnes vinduet for innkommende anrop.

Trykk på **Svar** hvis du vil svare på anropet. Trykk på **Ignorer** hvis du vil ignorere anropet og stanse ringelyden.

Den interne mikrofonen er foran på nüvienheten. Snakk vanlig.

## l en samtale

Under en samtale vises ikonet for Innkommende anrop. Trykk på C > Avslutt hvis du vil legge på. Trykk på C > Valg for samtale for å få frem følgende alternativer:

- **Tastetoner** viser en tastaturside, slik at du kan bruke automatiske systemer, for eksempel telefonsvarer.
- Overfør lyd til telefon denne funksjonen er nyttig hvis du vil slå av nüvi-enheten, men likevel fortsette samtalen, eller hvis du vil snakke privat. Trykk på Overfør lyd til enhet hvis du vil bytte tilbake.

• Demp mikrofonen.

#### Bruke anropsvarsel

Når du foretar en samtale og mottar en samtale til (anropsvarsel), åpner nüvienheten vinduet for innkommende anrop. Trykk på **Svar** hvis du vil svare på anropet. Den første samtalen blir satt på vent.

#### Slik bytter du mellom anrop:

- Trykk på C > Bytt til.
- Trykk på Avslutt for å legge på. Samtalen som står på vent, kobles ikke fra.

## Telefonmeny

Trykk på **Telefon** på menysiden for å åpne telefonmenyen. Trykk på **Status** for å vise den tilkoblede telefonens signalstyrke, batterinivå og navn.

![](_page_24_Picture_9.jpeg)

**MERK:** Ikke alle telefoner støtter alle funksjonene på telefonmenyen til nüvi-enheten.

### Bruke telefonboken

Hver gang mobiltelefonen kobles til nüvienheten, lastes telefonboken automatisk over på nüvi-enheten. Det kan ta et par minutter før telefonboken blir tilgjengelig.

- 1. Trykk på Telefon > Telefonbok.
- 2. Trykk på telefonbokoppføringen (kontakten) du vil ringe til.
- Trykk på Ring for å ringe til kontakten, eller trykk på Skriv ny for å sende en SMS/tekstmelding.

#### Ringe til et punkt av interesse

- 1. Trykk på Telefon > Punkter av interesse.
- 2. Søk etter punktet av interesse som du vil ringe til.
- Trykk på Ring eller C.

#### Ringe et nummer

- 1. Trykk på Telefon > Ring.
- 2. Angi nummeret og trykk på Ring.

#### Vise anropsloggen

Hver gang telefonen kobles til nüvi-enheten, overføres anropsloggen automatisk til nüvienheten. Det kan ta et par minutter før hele anropsloggen er overført.

- 1. Trykk på Telefon > Anropslogg.
- Trykk på en kategori for å vise disse anropene. Anropene vises i kronologisk rekkefølge. De siste anropene er oppført øverst i listen.
- Trykk på en oppføring, og trykk på Ring.

#### Ringe hjem

Angi et telefonnummer for hjemmeposisjonen, slik at du raskt kan ringe hjem.

## Slik angir du et telefonnummer for hjemmeposisjonen:

- 1. Trykk på Telefon > Ring hjem.
- Trykk på Sett inn telefonnummer for å bruke tastatursiden eller Velg fra telefonbok (bare tilgjengelig hvis telefonen støtter overføring av telefonbok).

 Trykk på Ferdig > Ja. nüvi-enheten ringer hjemmetelefonnummeret.

![](_page_25_Picture_12.jpeg)

MERK: Hvis du vil endre hjemmeplas-seringen eller telefonnummeret, kan du trykke på Hvor skal du > Favoritter > Hjem > Endre.

#### Slik ringer du hjem:

- 1. Trykk på Telefon > Ring hjem.
- nüvi-enheten ringer hjemmetelefonnummeret.

#### Ringe ved hjelp av taleoppringing

Du kan foreta anrop ved å si kontaktens navn.

- 1. Trykk på Telefon > Taleoppring.
- 2. Si kontaktens navn.

![](_page_25_Picture_21.jpeg)

**MERK:** Det kan hende at du må lære opp telefonen til å kjenne igjen talekommandoene dine. Følg instruksjonene som fulgte med telefonen.

## SMS/tekstmeldinger

Hvis telefonen støtter SMS/tekstmeldinger ved hjelp av Bluetooth-teknologi, kan du sende og motta tekstmeldinger med nüvienheten.

#### Motta en tekstmelding

Når du mottar en tekstmelding, åpnes vinduet for innkommende tekst. Trykk på Lytt for å spille av tekstmeldingen, Se på for å åpne innboksen eller Ignorer for å lukke vinduet.

#### Sende en tekstmelding

- Trykk på Telefon > Tekstmelding > Skriv ny.
- 2. Velg et alternativ for å velge mottakeren av tekstmeldingen.
- 3. Skriv meldingen og trykk på Ferdig.

![](_page_26_Picture_9.jpeg)

**MERK:** Meldinger som sendes fra nüvi-enheten, vises ikke i telefonens utboks.

#### Vise meldingene dine

- 1. Trykk på Telefon > Tekstmelding.
- 2. Trykk på Innboks, Utboks eller Kladd.
- 3. Trykk på en melding.
- 4. Velg et alternativ.
  - Trykk på meldingen. (Du må ha valgt en TTS-stemme for å høre på SMS/ tekstmeldinger, se side 39. Ikke tilgjengelig på 710-modeller.)
  - Trykk på Videresend for å sende meldingen til en annen mottaker eller Svar for å svare på meldingen.

## BRUKE MEDIEAVSPILLERNE

## Spille musikk

Du kan laste inn musikkfiler til internminnet eller SD-kortet. Se sidene 25–26.

- 1. Trykk på Verktøy > Medieavspiller.
- 2. Trykk på **Kilde** for å åpne musikkavspilleren.
- 3. Trykk på Bla gjennom.
- 4. Trykk på en kategori.
- Hvis du vil spille av hele kategorien fra begynnelsen av listen, trykker du på Spill alle. Hvis du vil spille av en bestemt sang, trykker du på sangtittelen.

Gjeldende spilleliste

![](_page_27_Picture_10.jpeg)

- Trykk på spillelisten for å redigere den.
- Trykk på 🚳 for å justere volumet.

- Trykk på for å spille den forrige sangen på spillelisten, trykk og hold inne for å spole tilbake gjennom sangen som spilles.
- Trykk på ()) for å gå til neste sang, og trykk og hold inne for å spole fremover i sangen som spilles.
- Trykk på **()** for å sette sangen på pause.
- Trykk på 🕤 for å repetere.
- Trykk på 🔁 for å spille av tilfeldige sanger.
- Trykk på albumomslaget hvis du vil vise detaljer om musikkfilen, eller hvis du vil fjerne sanger fra spillelisten.

#### Støttede filtyper

nüvi-enheten støtter MP3-musikkfiler og M3U- og M3U8-spillelistefiler.

## Opprette og høre på spillelister

Du kan høre på spillelister som er opprettet på datamaskinen din, ved å bruke nüvienheten. Du kan også lagre spillelister ved å bruke nüvi-enheten.

## Slik lagrer du den gjeldende spillelisten:

- Mens du hører på musikk, kan du trykke på Bla gjennom > Spilleliste > Lagre gjeldende spilleliste.
- 2. Angi et navn og trykk på Ferdig.

## Slik oppretter du en ny spilleliste:

- I musikkavspilleren kan du trykke på Søk > Spilleliste > Lag ny spilleliste.
- 2. Velg sanger.
- 3. Trykk på **Tilbake** når du er ferdig med å legge til sanger i spillelisten.

## Slik oppretter du en spilleliste på en datamaskin:

 Ved hjelp av datamaskinen og et lydprogram kan du lage en spilleliste for musikkfiler. Lagre spillelisten som en M3U- eller M3U8-fil.

![](_page_28_Picture_10.jpeg)

MERK: Det kan hende at du må redigere M3U-filen med et tekstredigeringsprogram, for eksempel Notisblokk, for å fjerne banen (koblingen) til musikkfilen. M3Ufilen skal kun vise musikkfilnavnene. Du finner mer informasjon i lydprogrammets hjelpefil.

 Overfør spillelisten og musikkfilene til nüvi- eller SD-stasjonen (se side 25–26). M3U-filen må ligge på samme sted som musikkfilene.

#### Slik spiller du av en spilleliste:

- I musikkavspilleren kan du trykke på Spilleliste > Åpne lagret spilleliste. Alle tilgjengelige spillelister vises.
- 2. Trykk på en spilleliste for å starte avspillingen av musikkfilene.

#### Slik redigerer du en spilleliste:

- Mens du hører på musikk, kan du trykke på spillelisten på musikkavspillersiden eller trykk på Bla gjennom > Spilleliste > Redigere gjeldende spilleliste.
- 2. Redigere spillelisten:
  - Trykk på Legg til for å legge til en sang på slutten av spillelisten.
  - Trykk på en sang, og trykk deretter på Fjern for å fjerne den fra spillelisten.

## Høre på lydbøker

Hvis du vil kjøpe bøker fra Audible.com, kan du gå til http://garmin.audible.com.

#### Høre på en bok

- 1. Trykk på Verktøy > Medieavspiller.
- 2. Trykk på **Kilde** for å åpne lydbokavspilleren.
- 3. Trykk på Bla gjennom.
- 4. Trykk på en kategori, og trykk deretter på en boktittel.

![](_page_29_Picture_8.jpeg)

- Trykk på 💽 for å justere volumet.
- Trykk på b for å hoppe over et avsnitt og på for å gå tilbake. Trykk og hold inne for å flytte fremover eller bakover.
- Trykk på (1) for å sette boken på pause.

• Trykk på bokomslaget for å vise mer detaljert informasjon.

#### Bruke bokmerker

Du oppretter et bokmerke ved å trykke på og **Bokmerke**. Trykk på og deretter på et bokmerke for å vise alle bokmerkene. Trykk på **Spill** for å lytte til boken fra bokmerket.

#### Laste inn lydbøker

- 1. Opprett en Audible.com-konto på http://garmin.audible.com.
- 2. Last ned AudibleManager®.
- Åpne AudibleManager. Følg instruksjonene på skjermen for å aktivere nüvi-enheten (gjøres bare én gang).
- Kjøp en bok på http://garmin.audible.com, og last ned boken til datamaskinen.
- Overfør boken til nüvi-enheten eller SD-kortet ved hjelp av AudibleManager.

![](_page_29_Picture_21.jpeg)

**TIPS:** Se i hjelpen til Audible-Manager hvis du ønsker detaljerte instruksjoner. Velg **Hjelp** > **Hjelp**.

## **B**EHANDLE FILER

Du kan lagre filer, for eksempel MP3-filer og JPEG-bildefiler, i nüvi-enhetens interne minne eller på et SD-kort (tilleggsutstyr).

![](_page_30_Picture_3.jpeg)

MERK: nüvi-enheten er ikke kompatibel med Windows® 95, 98, Me eller NT. Den er heller ikke kompatibel med Mac® OS 10.3 og tidligere. Dette er en vanlig begrensning for de fleste USBmasselagringsenheter.

## Støttede filtyper

- MP3-musikkfiler: se sidene 22–23
- M3U- og M3U8-musikkfiler for spillelister: se side 22
- AA-lydbokfiler: se side 24
- JPEG- og JPG-bildefiler: se side 27
- GPI-tilpassede POI-filer fra Garmins POI Loader: se side 47
- Kart, ruter og veipunkter fra MapSource<sup>®</sup>: se side 45

## Laste inn filer

#### Trinn 1: Sett inn et SD-kort (tilleggsutstyr)

Du setter inn eller fjerner kortet ved å skyve det inn til du hører et klikk.

#### Trinn 2: Koble til USB-kabelen

Sett i mini-USB-kontakten på undersiden av nüvi-enheten. Koble den store enden av kabelen til en tilgjengelig USB-port på datamaskinen.

nüvi-enheten og SD-kortet vises som eksterne stasjoner i Min datamaskin på Windows-datamaskiner, og som volumer på Mac-datamaskiner.

![](_page_31_Picture_1.jpeg)

**MERK:** Det er ikke sikkert at nüvi-stasjoner blir vist i enkelte operativsystemer eller på datamaskiner med flere nettverksstasjoner. Du finner mer informasjon om hvordan du tilordner stasjonene, i hjelpefilen til operativsystemet.

#### Trinn 3: Overføre filer til nüvienheten

Kopier og lim inn filer fra datamaskinen i stasjoner/volumer på nüvi-enheten.

- 1. Søk på datamaskinen for å finne filen du vil kopiere.
- 2. Merk filen og velg Endre > Kopier.
- 3. Åpne Garmin- eller SD-kortstasjonen/volumet.
- Velg Endre > Lim inn. Filen vises i en liste over filer i nüvi-minnet eller på SD-kortet.

#### Trinn 4: Løs ut og koble fra USB-kabelen

Når du er ferdig med å overføre filer, klikker du på **Løs ut** silvenet i systemstatusfeltet eller drar volumikonet til **søppelbøtten** på Mac-datamaskiner. Koble nüvi-enheten fra datamaskinen.

## Slette filer

Koble nüvi-enheten til datamaskinen, og åpne stasjonen/volumet for nüvi-enheten eller SD-kortet. Merk filen du vil slette, og trykk på **Slett**-tasten på datamaskinens tastatur.

![](_page_31_Picture_13.jpeg)

FORSIKTIG: Hvis du ikke er sikker på hvilken funksjon en fil har, må du IKKE slette den. Minnet til nüvienheten inneholder viktige systemfiler som IKKE må slettes. Vær spesielt forsiktig med filer som er plassert i mapper kalt Garmin.

## BRUKE VERKTØYENE

Verktøy-menyen inneholder mange funksjoner som er nyttige når du reiser til nye steder.

## Innstillinger

Hvis du vil ha informasjon om innstillingene, kan du se på sidene 37–43.

## Hvor er jeg

Trykk på **Hvor er jeg** for å vise informasjon om den gjeldende posisjonen. Dette er en nyttig funksjon hvis du trenger å fortelle utrykningspersonell hvor du befinner deg. Trykk på en knapp til høyre for å vise de nærmeste posisjonene i den kategorien. Trykk på **Lagre posisjon** for å lagre gjeldende posisjon.

## Hjelp

Trykk på **Hjelp** for å få informasjon om hvordan du bruker nüvi-enheten.

## Medieavspiller

Du finner informasjon om medieavspilleren på side 22–24.

## Bildeviser

Du kan vise bilder som du har lagret på nüvienheten ved å bruke Bildeviser.

- 1. Trykk på Verktøy > Bildeviser.
- 2. Trykk på et bilde for å vise en større versjon av det.
- 3. Trykk på pilene for å vise alle bildene.

## Vise en lysbildefremvisning

Trykk på **Bildeviser** for å starte en lysbildefremvisning. Hvert bilde blir vist i noen sekunder før neste bilde vises.

Trykk hvor som helst på skjermen for å stoppe bildefremvisningen.

## Trafikk

Du får bare tilgang til trafikkinformasjon hvis nüvi-enheten er koblet til en FMtrafikkmottaker. Trafikkmottakeren følger med i noen av nüvi 710-, 750T-, 760- og 770-pakkene. Se side 32–34 for informasjon om trafikkinformasjon.

## Ruter

Hvis du vil ha informasjon om ruter, kan du se sidene 12–13.

## Mine data

Bruk dette verktøyet til å behandle og slette lagrede data, for eksempel dine Favoritter. Hvis du har overført en rute fra MapSource, kan du trykke på **Importer rute fra fil** for å bruke den ruten i nüvi-enheten.

## Verdensur

- 1. Trykk på Verktøy > Verdensur.
- 2. Hvis du vil endre på en by som er oppført, trykker du på byen.
- 3. Velg en ny tidssone (eller by). Trykk på **OK** når du er ferdig.
- 4. Trykk på **Verdenskart** for å vise et kart.
- Nattetimene vises i det skyggelagte området. Trykk på Verdensur for å vise urene igjen, eller på Tilbake for å avslutte.

## Språkguide

Med Garmins språkguide får du data fra Oxfords flerspråklige ressurser og fem tospråklige ordbøker rett i hånden. Hvis du vil kjøpe tilbehør, går du til webområdet http://shop.garmin.com eller kontakter Garmin-forhandleren din.

#### Oversette ord og uttrykk

- Trykk på Verktøy > Språkguide > Ord og uttrykk.
- Trykk på Språk, velg Fra- og Tilspråkene, og trykk på Tilbake.
- 3. Velg en kategori, og søk etter et uttrykk.
- Trykk på Søk hvis du må stave ordet eller uttrykket. Trykk på et uttrykk for å åpne oversettelsen.
- 5. Trykk på 🚺 for å høre oversettelsen.

#### Tips om ord og uttrykk

- Bruk Søk etter nøkkelord i fraser for å finne alle uttrykk som inneholder et bestemt ord.
- Trykk på et understreket ord for å bruke et annet ord.
- Trykk på **Flere variasjoner** for å endre ord i uttrykket eller for å få en annen oversettelse.

#### Bruke ordbok

Garmins språkguide har fem tospråklige ordbøker.

- 1. Trykk på Verktøy > Språkguide.
- 2. Trykk på Ordbok.
- Trykk på et oversettingsalternativ. Trykk på Til engelsk hvis det er nødvendig.
- 4. Søk etter ordet og trykk på det.
- 5. Trykk på 🚺 for å høre oversettelsen.

#### Ordboktips

- Trykk på **Søk** for å stave ordet eller begynnelsen av ordet.
- Trykk på **Betyr** for å få informasjon om forkortelser, etiketter og fonetiske tegn for det valgte språket.

Alt av ordbøker, ord og uttrykk er fra © Oxford University Press. Talefiler er fra © Scansoft.

Pocket Oxford Spanish Dictionary © Oxford University Press 2005. Pocket Oxford Italian Dictionary © Oxford University Press 2004. Oxford Portuguese Minidictionary © Oxford University Press 2002. Multilingual Wordbank © Oxford University Press 2001. Multilingual Phrasebank © Oxford University Press 2001. Pocket Oxford-Hachette French Dictionary © Oxford University Press and Hachette Livre 2005. Pocket Oxford-Duden German Dictionary © Oxford University Press and Bibliographisches Institut & F.A. Brockhaus 2003.

## Kalkulator

- 1. Trykk på Verktøy > Kalkulator.
- 2. Skriv inn det første tallet i regnestykket.
- 3. Trykk på et symbol (÷, x, eller +).
- 4. Skriv inn det andre tallet i regnestykket.
  - Trykk på . for å legge til et desimal.
  - Trykk på ± for å gjøre tallet negativt eller positivt.
  - Trykk på % for å gjøre tallet om til en prosent (0,01).
  - Trykk på **C** for å fjerne oppføringen.
- 5. Trykk på =.
- 6. Trykk på **C** for å gjøre et nytt regnestykke.

#### Valutakalkulator

- 1. Trykk på Verktøy > Valutakalkulator.
- 2. Trykk på en valutaknapp for å endre valutaen.
- 3. Velg en valuta, og trykk på OK.
- 4. Trykk på rektangelet ved siden av valutaen du vil regne om.
- 5. Skriv inn tallet. Trykk på Ferdig.
- 6. Trykk på **Fjern** for å konvertere til en annen verdi.

![](_page_36_Picture_8.jpeg)

**TIPS:** Trykk på og hold inne *for* å slette hele oppføringen.

#### Oppdatere vekslingskurser

Med nüvi-enheten kan du oppdatere alle valutavekslingskursene manuelt, slik at du alltid bruker de nyeste kursene.

- Trykk på Verktøy > Valutakalkulator > Oppdater.
- 2. Trykk på kursen du vil oppdatere.

- Trykk på de for å fjerne gjeldende kurs. Legg inn en ny kurs, og trykk på Ferdig.
- 4. Trykk på Lagre for å fullføre.

![](_page_36_Picture_16.jpeg)

**TIPS:** Trykk på **Gjenopprett** for å bruke den opprinnelige kursen.

#### Enhetskalkulator

- 1. Trykk på Verktøy > Enhetskalkulator.
- 2. Trykk på Konvertering, velg en type måling, og trykk på OK.
- 3. Trykk på en måleenhet du vil endre.
- 4. Velg en måleenhet, og trykk på **OK**. Gjenta etter behov.
- 5. Trykk på det tomme rektangelet for å legge inn en verdi.
- 6. Skriv inn en verdi, og trykk på **Ferdig**. Enheten regnes om.
- 7. Trykk på **Fjern** for å legge inn en annen måling.

## BRUKE FM-TRAFIKK

Trafikkmottakeren følger med i noen av nüvi 710-, 750T-, 760- og 770-pakkene.

Du kan bruke en FM TMC-trafikkmottaker (Traffic Message Channel) til å motta trafikkinformasjon som sendes over FM-radiodatasystemet. Hvis du vil ha informasjon om FM-trafikkmottakere og dekningsområder, kan du gå til webområdet www.garmin.com/traffic.

![](_page_37_Picture_4.jpeg)

**MERK:** Garmin er ikke ansvarlig for at trafikkinformasjonen er korrekt. FM-trafikkmottakeren mottar signaler fra leverandøren av trafikktjenesten og viser informasjonen på nüvi-enheten.

![](_page_37_Picture_6.jpeg)

**MERK:** FM-trafikkmottakeren og nüvi-enheten må være innenfor rekkevidden til en FM-stasjon som sender trafikkdata, for å kunne motta trafikkinformasjon.

![](_page_37_Picture_8.jpeg)

MERK: Du får bare tilgang til trafikkinformasjon hvis nüvi-enheten er koblet til en FM-trafikkmottaker.

![](_page_37_Figure_10.jpeg)

![](_page_37_Picture_11.jpeg)

**MERK:** Hvis FM TMCtrafikkmottakeren har en antenne med sugekopper, fester du antennen loddrett på frontruten ved hjelp av sugekoppene.

# Blinkkoder for indikatorlampe

Den grønne indikatorlampen for av/på lyser når enheten er koblet til en ekstern strømkilde. Statusindikatorlampen angir signalmottaket:

- Gule korte og lange blink: fastslår hvilket land du er i for øyeblikket.
- Gult kontinuerlig lys: søker etter signal.

- Rødt kontinuerlig lys: midlertidig tap av synkronisering.
- Grønt kontinuerlig lys: normale trafikkdata.

## Trafikk i ditt område

Trykk på **Verktøy** > **Trafikk** for å vise trafikkhendelser i ditt område. Trykk på **Vis etter vei** for å se hendelsene på hver vei i området. Hvis det er trafikk på ruten, trykker du på **På min rute** for å vise detaljer.

## Trafikk der du kjører

Når du ikke navigerer etter en rute og det er mye trafikk der du kjører, viser kartsiden et trafikkikon, for eksempel 🐟 eller 🔔. Trykk på ikonet for å vise informasjon om trafikkforsinkelsen.

![](_page_38_Picture_7.jpeg)

**TIPS:** Plasseringen du valgte ved første oppstart avgjør hvilken type trafikkikoner som brukes: rombeformede ikoner (()) for USA, trekantede ikoner () for Europa.

## Trafikk på din rute

Når du beregner ruten, undersøker nüvienheten de gjeldende trafikkforholdene og optimaliserer automatisk ruten for kortest mulig tid. Det kan hende at du likevel rutes gjennom trafikk hvis det ikke finnes alternative veier. Hvis det oppstår store forsinkelser i trafikken mens du navigerer, beregnes ruten automatisk på nytt.

Kartsiden viser 🗇 eller 🚵 hvis det er mye trafikk langs ruten. Tallet i ikonet angir hvor mange minutter som er lagt til ruten, og ankomsttiden på kartet oppdateres automatisk med den nye tiden.

### Slik unngår du trafikk på ruten:

- Gå til kartsiden og trykk på 🐽 eller
- 2. Trykk på for å vise forsinkelser i trafikken.
- 3. Trykk på Unngå.

## Trafikkikoner

| Nordameri-<br>kansk | Betydning           | Internasjonal            |
|---------------------|---------------------|--------------------------|
| <b>R</b>            | Veiforhold          |                          |
| 4                   | Veiarbeid           |                          |
|                     | Veien er stengt     | 0                        |
| -                   | Saktegående trafikk | $\underline{\mathbb{A}}$ |
| ۲                   | Ulykke              |                          |
| •                   | Hendelse            |                          |
| 1                   | Reiseinformasjon    | i                        |

## Trafikkabonnementer

Se sidene 40–41 hvis du vil ha informasjon om å legge til trafikkabonnement. Hvis du vil ha mer informasjon om trafikkabonnement, kan du gå til www.garmin.com/fmtraffic.

![](_page_39_Picture_5.jpeg)

**MERK:** Du trenger ikke å aktivere abonnementet som kom med FMtrafikkmottakeren (hvis det fulgte med). Abonnementet aktiveres automatisk etter at nüvi-enheten har hentet inn satellittsignaler, mens du mottar trafikksignaler fra tjenesteleverandøren.

## Fargekode for alvorlighetsgrad

Grønn = Lite alvorlig, trafikken flyter som normalt.

Gul = Middels alvorlig, medfører noe køkjøring.

Rød = Svært alvorlig, medfører lange køer eller trafikkork.

## SPILLE AV LYD GJENNOM KJØRETØYETS HØYTTALERE

Før du bruker FM-senderen i området ditt, bør du lese den juridiske merknaden om FM-senderen på side 52.

Hvis det finnes en FM-sender på nüvienheten, kan du høre lyden fra nüvi-enheten på en FM-radio.

![](_page_40_Picture_4.jpeg)

**MERK:** Når du bruker FMsenderfunksjonen på nüvi-enheten, kan det hende at alle anrop du mottar eller foretar gjennom nüvi-enheten, kan høres av biler i nærheten gjennom FM-radioen.

#### Manuell innstilling av FM-senderen

Hvis du ikke bruker en FM-trafikkmottaker eller hvis du bruker en MSN Directmottaker, kan du velge en FM-kanal for FM-senderen.

- På menysiden trykker du på Volum > FM-sender > Aktiver FM-sender.
- Still inn radioen til en FM-kanal med mye statisk elektrisitet og et lavt FM-frekvenstall.
- Trykk på og + for å velge den samme frekvensen som stereoen er innstilt på.

## Autosøk på FM-senderen

Hvis du bruker en FM-trafikkmottaker, kan nüvi-enheten velge en kanal for deg.

- 1. På menysiden trykker du på Volum > FM-sender > Aktiver FM-sender.
- Hvis du bruker en trafikkmottaker, trykker du på Autosøk. Deretter stiller du inn radioen på den valgte kanalen.

## Tips for valg av frekvens

Hvis du vil ha best mulig resultater, velger du en FM-frekvens under 90,1.

Når du søker etter en egnet FM-frekvens for FM-radioen, må du se etter en ubrukt frekvens som har jevn og kontinuerlig statisk elektrisitet. Hvis du hører lyder i bakgrunnen av den statiske elektrisiteten, må du velge en annen frekvens.

Når du kjører, kan det hende at du må endre frekvensen for FM-senderen. En frekvens som ikke brukes av en radiostasjon der du befinner det, kan brukes av en stasjon et annet sted.

#### Informasjon om FM-sender

FM-senderen er utformet for å overføre lyden fra nüvi-enheten til FM-radioen.

Ikke juster FM-innstillingene mens du kjører bilen.

Avstanden mellom strømkabelen for bil, nüvi-enheten og FM-radioantennen kan også påvirke støynivået. Kjøretøy der antennen er plassert et stykke fra radioen, for eksempel der antennen er montert bak på bilen, kan oppleve mer interferens fra eksterne støykilder enn kjøretøy som har antennen montert på panseret.

Når du kjører, kan det hende at du hører endringer i den statiske elektrisiteten i bakgrunnen, selv om kanalen ikke brukes av en FM-stasjon. Dette kan oppstå når du kjører gjennom veikryss med trafikklys eller andre typer elektroniske systemer. Du kan også merke denne effekten når terrenget endrer seg, slik at stasjoner som ikke var tilgjengelige da du stilte inn frekvensen første gang, nå mottas av bilradioen. Disse og andre kilder til elektronisk interferens kan gjøre det nødvendig å finne en annen frekvens.

## TILPASSE NÜVI-ENHETEN

1. Trykk på **Verktøy** > **Innstillinger**.

![](_page_42_Picture_3.jpeg)

2. Trykk på innstillingen du vil endre.

![](_page_42_Figure_5.jpeg)

3. Trykk på knappen under navnet på innstilling for å endre den.

#### Endre systeminnstillingene

Trykk på Verktøy > Innstillinger > System.

**GPS-simulator** – aktiver simulatoren for å slå av GPS-modusen for å simulere navigering og/eller for å spare batteri. **Bruksmodus** – angi hvordan du vil ta deg frem, for å optimalisere rutene: **Bil**, **Sykkel** eller **Fotgjenger**.

Enheter – du kan endre målingsenhetene til Kilometer eller Miles.

**Tastaturlayout** – velg **QWERTY** hvis du vil ha en layout som er lik layouten på en skrivemaskin, eller velg **ABCDE** hvis du vil ha en alfabetisk layout.

**Om** – viser nüvi-enhetens programvareversjon, enhets-ID og lydversjon. Du trenger denne informasjonen når du skal oppdatere systemprogramvaren eller kjøpe flere kartdata (se side 45).

**Gjenopprett** – gjenoppretter systeminnstillingene.

## Endre navigasjonsinnstillingene

Trykk på Verktøy > Innstillinger > Navigasjon.

**Rutepreferanse** – velg en preferanse for å beregne ruten:

- **Raskere tid** for å beregne ruter som er raskere å kjøre, men der distansen kan være lengre.
- Kortere avstand for å beregne ruter som har kortere distanse, men som kan ta lengre tid å kjøre.
- **Offroad** for å beregne direkteruter (uten veier).

Unngåelser – velg veityper du vil unngå eller som du foretrekker å bruke på rutene.

**Gjenopprett** – gjenoppretter de opprinnelige navigasjonsinnstillingene.

#### Justere skjerminnstillingene

Trykk på Verktøy > Innstillinger > Skjerm.

**Fargemodus** – velg **Dagtid** for en lys bakgrunn, **Nattetid** for en mørk bakgrunn eller **Automatisk** for automatisk å veksle mellom de to. Skjermdump – aktiver skjermdumpmodusen. Trykk på 📸 for å lage en skjermdump. Punktgrafikkfilen med bildet lagres i mappen Garmin\scrn på nüvistasjonen.

Lysstyrke – juster bakgrunnsbelysningsnivået. Hvis du reduserer bakgrunnsbelysningsnivået øker levetiden til batteriet.

**Gjenopprett** – gjenoppretter de opprinnelige skjerminnstillingene.

#### Oppdatere tidsinnstillingene

Trykk på Verktøy > Innstillinger > Tid.

**Tidsformat** – du kan velge mellom 12timers og 24-timers tidsformat eller UTCtidsformat.

**Tidssone** – velg en tidssone eller en nærliggende by fra listen.

Sommertid – sett til På, Av eller Automatisk hvis det er tilgjengelig.

**Gjenopprett** – gjenoppretter de opprinnelige tidsinnstillingene.

#### Stille inn språkene Trykk på Verktøy > Innstillinger > Språk.

Tale - endre språket for talemeldinger.

Språk som er merket med navnet på en person, er talestemmer, såkalt tekst-til-tale (TTS). Talestemmene har et stort ordforråd og leser opp gatenavnene etter hvert som du nærmer deg en sving. De forhåndsinnspilte stemmene (de som ikke er merket med navnet på en person) har et begrenset ordforråd og leser ikke opp navn på steder eller gater.

**Tekstspråk** – endrer all tekst på skjermen til det valgte språket. Selv om du endrer tekstspråk, endres ikke språket i brukerangitte data eller kartdata, slik som gatenavn.

Tastatur – velg tastaturet for språket ditt. Du kan også endre tastaturspråkmodus fra en hvilket som helst modus ved å trykke på Modus-knappen.

## Endre kartinnstillingene

Trykk på Verktøy > Innstillinger > Kart.

**Kartdetalj** – justerer mengden detaljer som vises på kartet. Hvis du viser flere detaljer, kan det føre til at kartet tegnes opp langsommere.

Kartvisning – velg et kartperspektiv.

- **Spor opp** viser kartet todimensjonalt (2D) med ferdselsretningen øverst.
- Nord Opp viser kartet todimensjonalt (2D) med nord øverst.
- **3D** viser kartet tredimensjonalt (3D) i Spor Opp.

**Kjøretøy** – trykk på **Bytte** for å bytte ikonet som brukes til å vise din posisjon på kartet. Trykk på ikonet du vil bruke, og trykk deretter på **OK**. Last ned ekstra kjøretøyikoner på www.garmin.com/vehicles.

**Triplogg** – vis eller skjul loggen for reisene dine. Hvis du vil slette turloggen, kan du trykke på **Verktøy** > **Mine data** > **Slette triplogg**. **Kartinfo** – viser kartene som er lastet inn på nüvi-enheten og hvilke versjoner de er. Trykk på et kart for å aktivere (avmerking) eller deaktivere (ingen avmerking) kartet.

**Gjenopprett** – gjenoppretter de opprinnelige kartinnstillingene.

#### Legge til sikkerhetsinnstillinger

Trykk på Verktøy > Innstillinger > Sikkerhet.

Garmin Lock – aktiver Garmin Lock<sup>™</sup> for å låse nüvi-enheten. Tast inn en firesifret PIN-kode og angi en sikkerhetsposisjon. Du finner mer informasjon på side 44.

**Sikker modus** – aktiver eller deaktiver Sikker modus. Når kjøretøyet beveger seg, deaktiverer Sikker modus alle funksjoner som krever betydelig oppmerksomhet, og som kan distrahere føreren.

**Gjenopprett** – gjenoppretter de opprinnelige sikkerhetsinnstillingene. Legg merke til at gjenoppretting av sikkerhetsinnstillingene ikke vil slette PIN-koden til Garmin Lock eller sikkerhetsposisjonen.

### Vise informasjon om trafikkabonnement

Trafikkmottakeren følger med i noen av nüvi 710-, 750T-, 760- og 770-pakkene. Trykk på **Verktøy > Innstillinger > Trafikk**.

![](_page_45_Picture_10.jpeg)

**MERK:** Du kan bare få tilgang til trafikkinnstillingene hvis nüvi-enheten er koblet til en ekstern strømkilde og en FM TMC-trafikkmottaker.

![](_page_45_Picture_12.jpeg)

**MERK:** Hvis trafikkmottakeren har et prøveabonnement, behøver ikke dette å aktiveres og du behøver ikke å kjøpe et abonnement før prøveabonnementet utløper.

#### Alternativer for Nord-Amerika

FM-trafikkabonnementene og utløpsdatoene er oppført. Trykk på **Legg til** for å legge til et abonnement.

#### Alternativer utenfor Nord-Amerika

Automatisk – velg hvilken leverandør du vil bruke. Velg Automatisk hvis du vil bruke den beste leverandøren i det området, eller velg en bestemt leverandør som alltid skal brukes.

**Søk** – søk etter ekstra TMC-trafikkleverandører. Trykk på **Ja** for å fjerne tabellen med leverandører hvis du vil øke søketiden.

Abonnement – vis FM-trafikkabonnementene dine og utløpsdatoene. Trykk på Legg til for å legge til et abonnement.

#### Legge til et abonnement

Du kan kjøpe flere abonnementer eller fornye abonnementene hvis de utløper. Gå til Garmins FM-trafikkwebområde på www.garmin.com/fmtraffic.

![](_page_46_Picture_7.jpeg)

**MERK:** Du trenger ikke å aktivere abonnementet som fulgte med FMtrafikkmottakeren (hvis det fulgte med et). Abonnementet aktiveres automatisk etter at nüvi-enheten har hentet inn satellittsignaler, samtidig som du mottar trafikksignaler fra tjenesteleverandøren.

- Trykk på Verktøy > Innstillinger > Trafikk på menysiden.
- For enheter utenfor Nord-Amerika trykker du på Abonnement > Legg til. For enheter i Nord-Amerika trykker du på Legg til.
- 3. Skriv ned FM-trafikkmottakerens enhets-ID.
- Gå til webområdet www.garmin.com/fmtraffic hvis du vil kjøpe et abonnement og få en 25-sifret kode.
- 5. Trykk på **Neste** på nüvi-enheten, angi koden og trykk på **Ferdig**.

Trafikkabonnementskoden kan ikke brukes flere ganger. Du må skaffe deg en ny kode hver gang du fornyer tjenesten. Hvis du har flere FM-trafikkmottakere, må du skaffe deg en ny kode for hver mottaker.

### Innstillinger for Bluetoothteknologi

Bluetooth er bare tilgjengeligis på nüvi 710, 760 og 770. Trykk på **Verktøy** > **Innstillinger** > **Bluetooth**.

Tilkoblinger – velg Legg til > OK for å pare med en mobiltelefon som har trådløs Bluetooth-teknologi. Se sidene 17–21. Velg Bytte for å koble til med en annen enhet.

![](_page_47_Picture_4.jpeg)

**MERK:** nüvi-enhetens PIN-kode (eller passord) er **1234**.

Utelat – velg telefonen du vil koble fra, og trykk på Ja.

**Fjern** – velg telefonen du vil slette fra nüvi-enhetens minne, og trykk på **Ja**.

Bluetooth – aktiverer eller deaktiverer Bluetooth-komponenten. 🕃 Bluetoothikonet vises på menysiden hvis Bluetoothkomponenten er aktivert. Velg Deaktivert hvis du vil hindre at en telefon kobler til automatisk. Enhetsnavn – angi et enhetsnavn som identifiserer nüvi-enheten på enheter med Bluetooth-teknologi. Trykk på Ferdig.

Feilsøking – rull gjennom listen som inneholder kompatible enheter. Hvis telefonen din ikke finnes på listen, kan du gå til www.garmin.com/bluetooth for å få mer informasjon.

**Gjenopprett** – gjenoppretter de opprinnelige Bluetooth-innstillingene. Dette fører ikke til at paringsinformasjonen blir slettet.

#### Endre innstillingene for nærhetspunkter

Du må ha lastet inn nærhetspunkter (for eksempel egendefinerte POIer, en fotoboksdatabase eller en Garmin TourGuide<sup>®</sup>) for å kunne endre innstillingene for nærhetspunktene. Se side 47. Trykk på **Verktøy > Innstillinger > Nærhetspunkter**. Varsling av nærhetspunkter – trykk på Bytte for å aktivere eller deaktivere varsling når du nærmer deg egendefinerte punkter av interesse eller fotobokser.

TourGuide – angi hvordan du vil at lyden til TourGuide skal aktiveres. Velg Automatisk avspilling for å høre hele turen slik den er programmert, Varslet for å vise høyttalerikonet ♀ på kartet når turinformasjon er tilgjengelig langs ruten, eller Av.

**Gjenopprett** – gjenoppretter innstillingene for nærhetspunkter.

## Justere volumet

Trykk på **Volum** på menysiden for å justere hovedvolumet.

#### Trykk på Verktøy > Innstillinger >

**Volum** for å justere hovedvolumet for medieavspilleren og navigasjonmeldinger.

**Gjenopprett** – gjenoppretter de opprinnelige volumnivåene.

# Gjenopprette alle innstillinger

- 1. Trykk på Verktøy > Innstillinger.
- 2. Trykk på Gjenopprett.
- 3. Trykk på Ja.

## Fjerne brukerdata

![](_page_48_Picture_14.jpeg)

FORSIKTIG: Dette fjerner all informasjon som brukeren har lagt inn.

- Hold fingeren i det nedre, høyre hjørnet på nüvi-skjermen mens du slår på nüvi-enheten.
- 2. Fortsett å trykke på skjermen til meldingen vises.
- 3. Trykk på **Ja** for å fjerne alle brukerdata.

Alle innstillinger nullstilles til de opprinnelige innstillingene. Alle elementer du har lagret, blir slettet.

## TILLEGG

#### Måter å lade nüvi-enheten på

- Bruke strømkabelen for bil.
- Bruke USB-kabelen.
- Bruke en valgfri vekselstrømsadapter.

## Kalibrere skjermen

Hvis berøringsskjermen ikke reagerer slik den skal, må du kalibrere den. Slå nüvienheten av og på igjen. Skyv **Av/på**-knappen til høyre (lås). Hold fingeren på skjermen i omtrent 30 sekunder til kalibreringsskjermen vises. Følg instruksjonene på skjermen.

## Nullstille nüvi-enheten

Hvis skjermen på nüvi-enheten slutter å fungere, slår du nüvi-enheten av og på igjen. Hvis dette ikke hjelper, skyver du **Av/på**knappen til venstre og holder den der i 8 sekunder. Slå nüvi-enheten på igjen. nüvienheten skal fungere som normalt.

## Låse nüvi-enheten

Garmin Lock<sup>™</sup> er et system som låser nüvienheten din og hindrer tyveri. Hver gang du slår på nüvi-enheten, taster du inn PIN-koden eller kjører til sikkerhetsposisjonen.

- Trykk på Verktøy > Innstillinger > Sikkerhet.
- 2. Trykk på knappen under Garmin Lock.
- 3. Tast inn en firesifret PIN-kode, og kjør til en sikkerhetsposisjon.

#### Hva er en sikkerhetsposisjon?

Velg en plassering du ofte kjører tilbake til, for eksempel huset ditt, som sikkerhetsposisjon. Hvis nüvi-enheten innhenter satellittsignaler og du er på sikkerhetsposisjonen, trenger du ikke å angi PIN-koden.

![](_page_49_Picture_17.jpeg)

MERK: Hvis du glemmer PIN-koden og sikkerhetsposisjonen din, må du sende nüvi-enheten til Garmin for å få den låst opp. Du må også sende en gyldig produktregistrering eller et kjøpsbevis.

## Tilleggskart

Du kan kjøpe ekstra MapSource-kartdata fra Garmin og laste inn kartene i nüvi-enhetens interne minne eller på et SD-kort (tilleggsutstyr). Du kan også gå til webområdet www.garmin.com/unlock/update.jsp for å se om det finnes en oppdatering av kartprogramvaren.

Åpne menysiden for å finne ut hvilke kartversjoner som finnes på nüvi-enheten. Trykk på **Verktøy** > **Innstillinger** > **Kart** > **Kartinfo**. Hvis du vil aktivere tilleggskart, må du ha enhets-IDen (se side 37) og serienummeret (dette finner du i området rundt strømkontakten).

Hvis du vil laste kart, ruter eller veipunkter over på nüvi-minnet eller SD-kortet, velger du navnet på nüvi-stasjonen eller SDkortstasjonen. Du finner mer informasjon i hjelpefilen til MapSource.

## Oppdatere programvaren

- Gå til www.garmin.com/products/ webupdater, der du kan laste ned WebUpdater-programmet til datamaskinen.
- 2. Koble nüvi-enheten til datamaskinen ved hjelp av mini-USB-kabelen.
- 3. Kjør WebUpdater, og følg instruksjonene på skjermen.

Etter at du har bekreftet at du vil foreta en oppdatering, laster WebUpdater automatisk ned oppdateringene og installerer dem på nüvi-enheten.

# Ekstrautstyr og valgfritt tilbehør

Du får mer informasjon om valgfritt tilbehør på http://shop.garmin.com eller på www.garmin.com/extras, eller ved å ta kontakt med Garminforhandleren din.

#### Garmin Travel Guide

På samme måte som en vanlig reiseguide inneholder Garmin Travel Guide detaljert informasjon om steder, for eksempel restauranter og hoteller. Hvis du vil kjøpe tilbehør, går du til webområdet http://shop.garmin.com eller kontakter Garmin-forhandleren din.

Hvis du vil bruke Travel Guide, må du sette SD-kortet inn i nüvi-enheten. Trykk på **Hvor skal du > Tillegg > Travel Guide**. Trykk på navnet til din Travel Guide hvis du vil åpne den.

#### SaversGuide<sup>®</sup>

Hvis du har SaversGuide forhåndsprogrammert på SD-datakortet og medlemskortet, fungerer nüvi-enheten som en digital rabattkupongoversikt. Hvis du vil kjøpe ekstrautstyr, kan du gå til http://shop.garmin.com eller ta kontakt med en Garmin-forhandler.

Hvis du vil bruke SaversGuide, må du sette SD-kortet inn i nüvi-enheten. Trykk på **Hvor skal du > Tillegg > SaversGuide**.

#### Fotobokser

Fotoboksinformasjon er tilgjengelig enkelte steder. Gå til webområdet http://my.garmin.com for å se hvor denne tjenesten er tilgjengelig. nüvi-enheten inneholder informasjon om plassering av flere hundre fotobokser i de områdene tjenesten er tilgjengelig. nüvi-enheten varsler deg når du nærmer deg en fotoboks og kan advare deg hvis du kjører for fort. Dataene blir oppdatert minst én gang i uken, så du har alltid tilgang til så oppdatert informasjon som mulig.

Du kan kjøpe en ny region eller forlenge et eksisterende abonnement når som helst. Hvert område du kjøper, har en egen utløpsdato.

![](_page_51_Picture_10.jpeg)

FORSIKTIG: Garmin er ikke ansvarlig for nøyaktigheten til eller konsekvensene av å bruke en egendefinert POI-database eller fotoboksdatabase.

## Tilpassede punkter av interesse

Du kan bruke POI Loader til å laste inn egendefinerte punkter av interesse (POIer) på nüvi-enheten. POI-databaser er tilgjengelige fra flere Internett-baserte selskaper. Noen tilpassede databaser inneholder varslingsinformasjon for punkter, for eksempel fotobokser og skolesoner.

Gå til www.garmin.com/extras, og klikk på **POI Loader** hvis du vil installere POI Loader på datamaskinen. Du finner mer informasjon i hjelpefilen til POI Loader. Trykk på **F1** for å åpne hjelpefilen.

Trykk på **Hvor skal du** > **Tillegg** > **Egendefinerte POI punkter**. Hvis du vil endre innstillingene for varsling av nærhetspunkter, kan du trykke på **Verktøy** > **Innstillinger** > **Varsling av** nærhetspunkter > **Nærhetsvarsler**.

Koble nüvi-enheten til datamaskinen hvis du vil slette de egendefinerte POIene fra nüvi-enheten. Åpne mappen **Garmin\poi** på nüvi-stasjonen eller SD-kortstasjonen. Slett filen som heter **poi.gpi**.

#### TourGuide

TourGuide gjør at nüvi-enheten kan spille GPS-guidede lydturer fra uavhengige forhandlere. Disse lydturene kan for eksempel ta deg med på en rute mens den spiller av interessante fakta om historiske steder underveis. Hvis du vil ha mer informasjon, kan du gå til www.garmin.com/extras og klikke på **POI Loader**.

Hvis du vil vise TourGuide-filer dine, kan du trykke på **Hvor skal du** > **Tillegg** > **Egendefinerte POIer**. Hvis du vil endre TourGuide-innstillingene, trykker du på **Verktøy** > **Innstillinger** > **Nærhetspunkter** > **TourGuide**.

## Batteriinformasjon

nüvi-enheten inneholder et internt, ikkeutbyttbart litiumbatteri. Ikke ta ut eller prøv å ta ut batteriet. Hvis du gjør det, kan det medføre fare for brann i batteriet eller skader og ødeleggelser.

Batteriikonet **Den** i hjørnet på menysiden angir statusen til det interne batteriet. Du kan forbedre batterimålerens nøyaktighet ved å lade batteriet helt ut og deretter lade det helt opp igjen. Du må ikke koble fra nüvienheten før den er helt oppladet.

Kontakt din lokale avfallsstasjon for å få mer informasjon om hvor du skal avhende enheten.

#### Maksimere batterilevetiden

- Senk bakgrunnsbelysningen (Verktøy > Innstillinger > Skjerm > Lysstyrke).
- Ikke utsett nüvi-enheten for direkte sollys. Unngå høye temperaturer over lengre tid.

## Skifte sikringen

![](_page_53_Picture_9.jpeg)

FORSIKTIG: Når du skifter sikringen, må du passe på at du ikke mister noen av de små delene, og at de blir satt riktig på plass igjen.

Hvis enheten ikke vil lades i bilen din, kan det hende at du må skifte sikringen på tuppen av biladapteren.

- 1. Løsne det svarte runde endestykket, og dra det ut.
- Fjern sikringen (sylinder i glass og sølv), og sett inn en 3 A kvikksikring.
- Påse at sølvtuppen settes i det svarte endestykket. Skru på det svarte endestykket.

![](_page_53_Picture_15.jpeg)

#### Fjerne nüvi-enheten og braketten

Hvis du vil ta nüvi-enheten ut av holderen, trykker du på knappen på bunnen av holderen og vipper nüvi-enheten fremover.

Vri holderen mot høyre eller venstre hvis du vil fjerne holderen fra braketten. Bruk kraft, og dra i den aktuelle retningen til holderen løsner fra braketten.

Hvis du vil fjerne sugekoppbraketten fra frontruten, vipper du spaken mot deg. Dra tappen på sugekoppen mot deg.

## Montere på dashbordet

Bruk den vedlagte monteringsplaten hvis du vil montere enheten på dashbordet, i henhold til gjeldende bestemmelser.

![](_page_54_Picture_7.jpeg)

FORSIKTIG: Det permanente monteringslimet er svært vanskelig å fjerne etter at du har tatt det på.

- 1. Rengjør og tørk dashbordet der du vil plassere platen.
- 2. Fjern limbeskyttelsen under platen.
- 3. Plasser platen på dashbordet.
- 4. Fjern den gjennomsiktige plasten fra platens overside.
- 5. Plasser sugekoppbraketten på platen. Skyv spaken ned (mot platen).

## Om GPS-satellittsignaler

nüvi-enheten må hente inn GPS-satellittsignaler (Global Positioning System) for å kunne navigere. Hvis du er innendørs, i nærheten av høye bygninger eller trær eller i et parkeringshus, klarer kanskje ikke nüvienheten å hente inn satellittsignalene. Gå utendørs til et område uten høye hindringer når du skal bruke nüvi-enheten.

Når nüvi-enheten har hentet inn satellittsignaler, er linjene for signalstyrke på menysiden grønne **Henter**. Hvis enheten mister satellittsignalene, blir linjene røde eller tomme **Henter**.

Du finner mer informasjon om GPS på www.garmin.com/aboutGPS.

## Ta vare på nüvi-enheten

nüvi-enheten inneholder sensitive elektroniske komponenter som kan få permanente skader hvis de blir utsatt for voldsomme støt eller vibrasjoner. Hvis du vil minimere risikoen for skade på nüvi-enheten, må du unngå å miste den i bakken og ikke bruke den der det kan oppstå voldsomme støt eller vibrasjoner.

#### Rengjøre enheten

nüvi-enheten er laget av materialer med høy kvalitet og krever ikke annet vedlikehold av brukeren enn rengjøring. Rengjør enhetens utside (ikke berøringsskjermen) med en klut fuktet med mildt såpevann, og tørk av den. Unngå kjemiske rengjøringsmidler og løsemidler som kan skade plastdeler.

#### Rengjøre berøringsskjermen

Rengjør berøringsskjermen med en myk, ren, lofri klut. Bruk vann, isopropylalkohol eller brillepussemiddel etter behov. Påfør middelet på kluten og vask forsiktig av berøringsskjermen.

#### Beskytte nüvi-enheten

- Ikke oppbevar nüvi-enheten på et sted der den kan bli utsatt for ekstreme temperaturer over lengre tid. Dette kan føre til permanent skade på enheten.
- nüvi-enheten må ikke komme i kontakt med vann. Kontakt med vann kan gjøre at nüvi-enheten slutter å fungere som den skal.
- Selv om du kan bruke en PDAstyluspenn på berøringsskjermen, må du aldri gjøre dette mens du kjører. Du må aldri trykke på skjermen med et hardt eller skarpt redskap, da dette kan skade skjermen.

#### Unngå tyveri

- Du bør fjerne enheten og braketten når den ikke er i bruk, for å unngå tyveri. Fjern merket etter sugekoppen på frontruten.
- Ikke oppbevar enheten i hanskerommet.
- Registrer produktet på http://my.garmin.com.
- Bruk funksjonen Garmin Lås. Se side 44.

## Samsvarserklæring

Garmin erklærer herved at dette nüviproduktet samsvarer med hovedkravene og andre relevante bestemmelser i direktivet 1999/5/EF. Hvis du vil lese den fullstendige samsvarserklæringen, kan du gå til Garmins webområde for ditt Garmin-produkt: www.garmin.com.

#### Viktig juridisk merknad om FM-senderen

nüvi-produktet inneholder en FM-sender. Les følgende meldinger.

#### Bruke nüvi-FM-senderen i Europa

Bruk av FM-sendere er for øyeblikket ikke tillatt i enkelte europeiske land på grunn av enkelte radiofrekvensbegrensninger. Du må kontrollere det lokale regelverket i alle europeiske land du har tenkt til å bruke senderen i, for å sikre at det er lovlig. Du påtar deg alt ansvar for å overholde alle relevante lover og forskrifter som gjelder i landet der du bruker enheten. Garmin frasier seg alt ansvar for eventuelle brudd på lokale lover og regelverk fra din side. Hvis du vil ha mer informasjon, kan du se på www.garmin.com/fm-notice.

#### Bruke nüvi-FM-senderen i USA

Selv om bruk av FM-sendere er lov i USA, er den tillatte utgangsstrømmen for FMsendere lavere i USA enn i de europeiske landene som tillater FM-sendere. nüvimodellene som selges i Europa, inneholder den europeiske FM-senderen med høyere utgangsstrøm og kan ikke brukes lovlig i USA. Du påtar deg alt ansvar for å overholde alle relevante lover og forskrifter som gjelder i landet der du bruker enheten. Du må deaktivere FM-senderen før du bruker den europeiske modellen av nüvi-enheten i USA.

#### Lisensavtale for programvare

VED Å BRUKE NÜVI-ENHETEN GODTAR DU AT DU ER BUNDET AV FØLGENDE VILKÅR OG BETINGELSER I PROGRAMVARELISENSAVTALEN. LES DENNE AVTALEN NØYE.

Garmin gir deg en begrenset lisens til å bruke programvaren som følger med denne enheten ("Programvaren"), i en binær kjørbar form gjennom normal bruk av produktet. Eiendomsrett og åndsverksrettigheter i og til Programvaren forblir hos Garmin.

Du er innforstått med at Programvaren eies av Garmin og er beskyttet i henhold til USAs opphavsrettslover og internasjonale avtaler om opphavsrett. Du er videre innforstått med at strukturen, organiseringen og kodingen i Programvaren er verdifulle forretningshemmeligheter tilhørende Garmin, og at Programvaren i kildekodeform forblir en verdifull forretningshemmelighet tilhørende Garmin. Du samtykker i at du ikke skal dekompilere, demontere, endre, foreta omvendt utvikling av eller redusere Programvaren eller deler av den til lesbar form, eller lage avledede produkter basert på Programvaren. Du samtykker i at du ikke skal eksportere eller reeksportere Programvaren til et annet land i strid med USAs eksportlover.

#### TILLEGG

#### Spesifikasjoner

**Fysisk størrelse**: 121,7 B x 75,2 H x 19,5 mm D

Vekt: 175 g

**Skjerm**: 4,3" diagonalt, 480 x 272 piksler, liggende-skjerm WQVGA TFT med hvit bakgrunnsbelysning og berøringsskjerm

Bæreveske: ikke vanntett (IPXO)

Temperaturområde: 0–60 °C

Ladetemperaturområde: 0-45 °C

**Datalagring**: Internt minne og uttakbart SD-kort (tilleggsutstyr). Data lagres i det uendelige.

Datamaskingrensesnitt: USB-masselagring, plug-and-play

Hodetelefonkontakt: standard 3,5 mm

Ladetid: cirka 4 timer

**Strøminntak**: likestrøm fra bil med medfølgende strømkabel for bil eller vekselstrøm via tilbehør (tilleggsutstyr)

Bruk: maks. 10 W

**Batterilevetid**: 3 til 7 timer avhengig av bruken

Batteritype: Ikke-utskiftbart litiumbatteri

GPS-mottaker: Høy følsomhet

Innhentingstider\*: Varm: < 1 sek Kald: < 38 sek Tilbakestilling til fabrikkinnstillinger: < 45 sek

\*Gjennomsnittlige innhentingstider for en stasjonær mottaker med fri sikt mot himmelen

## Feilsøking

| Problem/spørsmål                                                           | Løsning/svar                                                                                                    |
|----------------------------------------------------------------------------|----------------------------------------------------------------------------------------------------|
| nüvi-enheten innhenter aldri<br>satellittsignaler.                         | Ta med nüvi-enheten ut av parkeringshus og bort fra høye bygninger og trær.<br>Hold enheten på samme sted i noen minutter.                                                                                                    |
| Sugekoppen fester seg ikke til frontruten.                                 | Vask sugekoppen og frontruten med isopropanol. Tørk med en ren, tørr klut.<br>Fest sugekoppen slik det blir beskrevet på side 3.                                                                                                    |
| nüvi-enheten lader ikke i bilen.                                           | nüvi-enheten kan bare lade i temperaturer mellom 0–45 °C. Hvis nüvi-enheten<br>plasseres i direkte sollys eller i et varmt miljø, kan den ikke lade.                                                                                                    |
| Hvordan sletter jeg alle brukerdata?                                       | Hold fingeren i det nedre, høyre hjørnet på nüvi-skjermen mens du slår den<br>på. Fortsett å trykke på skjermen til meldingen vises. Trykk på <b>Ja</b> for å slette<br>alle brukerdata.                                                                              |
| nüvi-enheten er låst/fryst.                                                | Hvis skjermen på nüvi-enheten slutter å fungere, slår du nüvi-enheten av og<br>på igjen. Hvis dette ikke hjelper, skyver du <b>Av/på</b> -knappen til venstre og holder<br>den der i 8 sekunder. Slå nüvi-enheten på igjen. nüvi-enheten skal fungere<br>som normalt. |
| Berøringsskjermen reagerer<br>ikke som den skal når jeg<br>trykker på den. | Slå nüvi-enheten av og på igjen. Skyv <b>Av/på</b> -knappen til høyre (lås). Hold<br>fingeren på skjermen i omtrent 30 sekunder til kalibreringsskjermen vises.<br>Følg instruksjonene på skjermen.                                                                   |
| Batterimåleren min virker<br>unøyaktig.                                    | La enheten lades helt ut før du lader den helt opp igjen (uten å avbryte ladingen).                                                                                                    |
|                                                                            | Kontroller at du har nüvi-modellen 710, 760 eller 770.                                                                                                    |
| Telefonen min kobler seg ikke<br>til nüvi-enheten.                         | Trykk på Verktøy > Innstillinger > Bluetooth. Kontroller at Bluetooth-feltet er<br>satt til Aktivert.                                                                                                    |
|                                                                            | Kontroller at telefonen er slått på og at den er mindre enn 10 meter fra nüvi-<br>enheten.                                                                                                    |
|                                                                            | Du finner mer hjelp på www.garmin.com/bluetooth.                                                                                                    |
| Hvordan vet jeg at<br>nüvi-enheten er i USB-<br>masselagringsmodus?        | Når nüvi-enheten er i USB-masselagringsmodus, vises det et bilde av en<br>nüvi-enhet koblet til en datamaskin. I tillegg skal du kunne se to nye eksterne<br>diskstasjoner i <b>Min datamaskin</b> .                                                                  |

| Problem/spørsmål                                                                               | Løsning/svar                                                                                                    |
|------------------------------------------------------------------------------------------------|----------------------------------------------------------------------------------------------------|
| Datamaskinen min oppdager<br>aldri at nüvi-enheten er koblet<br>til.                           | 1. Koble USB-kabelen fra datamaskinen.                                                                                                    |
|                                                                                                | 2. Slå av nüvi-enheten.                                                                                                    |
|                                                                                                | <ol> <li>Koble USB-kabelen til datamaskinen og n</li></ol>                                                                                                    |
| Jeg finner ingen nye eksterne stasjoner i listen over stasjoner.                               | Hvis du har flere nettverksstasjoner koblet til datamaskinen, kan det hende at Windows har problemer med å tilordne stasjonsbokstaver til nüvi-stasjonene. Du finner mer informasjon i operativsystemets hjelpefil om hvordan du tilordner stasjonsbokstaver. |
| Jeg mottar ikke<br>trafikkinformasjon.                                                         | Kontroller at du er i et område som har dekning. Du må være i et<br>dekningsområde for å kunne motta trafikkinformasjon for området.                                                                                                    |
|                                                                                                | Kontroller at FM TMC-trafikkmottakeren er koblet til strømkontakten på<br>holderen og til et strømuttak i bilen. (Trafikkmottakeren følger med i noen av<br>nüvi 710-, 750T-, 760- og 770-pakkene.)                                                           |
| Hvordan finner jeg restauranter<br>i nærheten av hotellet jeg bor<br>på, mens jeg er på ferie? | <ol> <li>Trykk på Hvor skal du &gt; Nærme &gt; Annen by (og angi hvor du er på<br/>ferie).</li> </ol>                                                                                                    |
|                                                                                                | <ol><li>Finn hotellet og trykk på Kjør.</li></ol>                                                                                                    |
|                                                                                                | 3. Trykk på Meny > Hvor skal du > Nærme > Min destinasjon.                                                                                                    |
|                                                                                                | <ol> <li>Søk etter en restaurant. Restaurantene som er nærmest hotellet,<br/>vises øverst på listen.</li> </ol>                                                                                                    |
|                                                                                                | Du kan også bruke GPS-simulatoren (Verktøy > Innstillinger > System)                                                                                                    |
| Hvordan finner jeg bilen min på<br>en parkeringsplass?                                         | Trykk på Verktøy > Innstillinger > Navigasjon > Rutepreferanse > Offroad<br>> OK hvis du vil stille nüvi-enheten til offroadmodus. Trykk på Hvor skal du ><br>Favoritter > Siste posisjon > Kjør. Naviger til bilen din!                                      |

INDEKS

## INDEKS

#### Α

angi din posisjon 8, 12 anrop anropsvarsel 19 dempe 18 hjem 20 legge på 18 logg 20 svare 18 antityverifunksjon 40, 44 autosøk 35 Av/på-knapp 2

#### В

bakgrunnsfarge 38 batteriinformasjon 48 berøringsskjerm innstillinger 38 justere 44, 55 rengjøre 51 bilder 27 bla gjennom kartet 12 Bluetooth-teknologi 17–21 fjerne en telefon 42 innstillinger 42 pare med telefon 17, 42 bokmerker 24 brukerdata, slette 43 bruksmodus 37 bøker 24

#### D

dashbordplate 49 datamaskintilkobling 25 dempe anrop 18 lyd 7 detaljerte kjøreanvisninger 16 detaljkart 40 diakritiske tegn 9

#### Е

egendefinerte POIer 47 enheter, konvertere 30 enhets-ID 37

#### F

Favoritter 11 feilsøking 55 filer 25–26 behandle 25–26 overføre 25–26

finne steder 5 adresse 8 element på kartet 12 etter navn 9 etter postnummer 8 i nærheten av et annet sted 13 Kjørsidealternativer 8 lagrede steder (Favoritter) 11 nylige valg 10 fierne braketten 49 FM-sender 35-36 juridisk informasjon 52 oppsett 35 FM-trafikkmottaker 32 - 34fotgjengernavigasjonsmodus 37

#### G

Garmin Lock 40, 44 geocaching 12 gjeldende posisjon, lagre 11

fotoboksdatabase 47

GPS 4 av/på 37 om GPS 50 gårute 37

#### Н

hjelp 27 hjelp på enheten 27 hjem posisjon 10 telefonnummer 20 hodetelefonkontakt 2, 54 holder 3 Hvor skal du 8–14; *Se* finne steder håndfrie telefonfunksjoner 17–21

#### 

importere en spilleliste 23 innhente satellitter 4 innkommende anrop 18 innstillinger 37–43 gjenopprette 43

#### J

juridisk merknad, FMsender 52

Brukermanual for nüvi 700-serien

#### INDEKS

#### Κ

kalkulator 28 kart aktiver detaljkart 40 bla gjennom 12 detaljnivå 39 flvtte 12 kartinformasionsknapp 40 oppdatere 45 tilpasse 39 version 40 vise 39 zoome 12 kilometer 37 Kjør-sidealternativer 10 kjøreanvisninger 16 kjøretøyikon 15, 39 kjør hjem 10 konvertere enheter 30valuta 29 koordinater 12

#### L

lade nüvi-enheten 44, 55 lagre gjeldende posisjon 11, 12

#### steder du finner 8, 11

låse nüvi-enheten 44 skjerm 7 les opp gatenavn 39 litiumbatteri 48, 54 lydbøker 24 lydutgang 2, 35–36 lydversjon 37 lysstyrke 38

#### Μ

M3Uspillelisteformat 23 maks. hastighet, nullstill 16 målinger, konvertere 30 medieavspiller 22–24 miles 37 Mine data 27 mini-USB-kontakt 2 montere 3 fjerne fra braketten 49 på dashbordet 49 MP3-musikkfiler laste inn 25 spille 22 musikk 22 myGarmin i

#### Ν

nærhetsalarmer 43 nærhetspunkter 42 navigasjon 6 innstillinger 37 modus 37 Neste sving-siden 16 nullstille din nüvi-enhet 44 maksimal fart 16 turdata 16

#### 0

offroad, ruting 14, 38 omkjøring 7 oppbevare nüvienheten 51 oppdatere programvare 45 ordbok 31 overføre filer 25–26 oversette ord 30

#### Ρ

pare en mobiltelefon 18 PIN-kode Bluetooth 42 Garmin Lås 44 posisjonsikon 15, 39 programvarelisensavtale 53 programvareoppdatering 45 programvareversjon 37

#### Q

QWERTY-tastatur 37

#### R

registrere 51 ruter 13–14 følge 6 importere 27 innstillinger 37 legge til et stopp 6 modus 37 offroad 38 simulere 37 stoppe 7

Brukermanual for nüvi 700-serien

#### S

samsvarserklæring 51 satellittsignaler 4, 50 SaversGuide 46 SD-kort 25, 54 spor 2 sikkerhetsinnstillinger 40 sikkerhetsposisjon 44 Sikker modus 40 sikring, skifte 48 simulere en rute 37 skjerm lås 7 lvsstvrke 38 skjermdumper 38 skjerminnstillinger 38 skolesonedatabase 47 slette alle brukerdata 43 egendefinerte POIer 47 Favoritter 11.14 filer 26 liste med nylige funn 10 rute 14 tegn 9 SMS<sub>21</sub>

søkeområde 13 sommertid 38 spesifikasjoner 54 spilleliste 22 lagre gjeldende 22 opprette 23 redigere 23 spille 23 Spor Opp 39 språkguide 30, 31 stave navnet 9 steder som nylig er funnet 10 finne 10 slette 10 støttede filtyper 25 sugekoppbrakett 3 sykkelnavigering 37 systeminnstillinger 37

#### Т

taleoppringing 20 talespråk 39 tastatur 9 layout 9, 37 språkmodus 9, 39 tastatur på skjerm 9 ta vare på nüvienheten 50 tekstmelding 21 tekstspråk 39 telefonbok 19 telefonsvarer 18 tidsinnstillinger 38 tidssone 38 tilbehør 45, 47 tillegg 45, 46 tilpasse nüvienheten 37-43 todimensjonal, tredimensional kartvisning 39 TourGuide 43, 47 trafikk 32-34 hendelser 33 legge til trafikkabonnement 40 unngå 33 Travel Guide 30, 46 triplogg 39 turdata nullstille 16 turinformasjonsside 16

#### U

unngå trafikk 33, 34 tyveri 51 veityper 38 USB 26 feilsøking 55 masselagringsmodus 25–26 utløs 26 utgang, lyd 7, 35 hodetelefonkontakt 2

#### V

valuta, konvertere 29 varsler fotoboks 46 nærhetspunkter 43 verdensur 28 verktøy 27–31 viapunkt, legge til 6 volum 7, 43

#### W

WebUpdater 45

#### Ζ

zoome 12

Brukermanual for nüvi 700-serien

Denne norske versjonen av den engelske brukermanualen for nüvi 700 (Garmin-delenummer 190-00859-00, revidert utgave D) leveres som et hjelpemiddel. Hvis det er nødvendig, kan du se i den sist oppdaterte utgaven av den engelske brukermanualen for betjening og bruk av nüvi-enheten.

> Du kan laste ned de siste programvareoppdateringene for Garmin-produktene (ikke kartdata) gratis fra Garmins webområde: www.garmin.com.

![](_page_65_Picture_2.jpeg)

© 2007 Garmin Ltd. eller datterselskapene

Garmin International, Inc. 1200 East 151st Street, Olathe, Kansas 66062, USA

Garmin (Europe) Ltd. Liberty House, Hounsdown Business Park, Southampton, Hampshire, SO40 9RB, Storbritannia

> Garmin Corporation No. 68, Jangshu 2nd Road, Shijr, Taipei County, Taiwan

> > www.garmin.com

Delenummer 190-00859-38 Rev. A